## SIGEVA SISTEMA INTEGRAL DE GESTIÓN Y EVALUACIÓN

DIRECCIÓN DE INFORMÁTICA GERENCIA DE ORGANIZACIÓN y SISTEMAS - CONICET

# GESTIÓN DE CONVOCATORIAS

VERSIÓN 5 JUNIO 2016

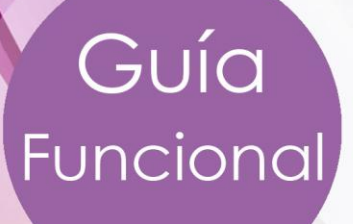

GUIA PARA LA GESTIÓN DE CONVOCATORIAS DU Guía Funcional

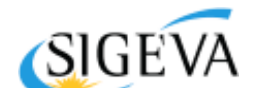

SISTEMA INTEGRAL DE GESTIÓN Y EVALUACIÓN DIRECCIÓN DE INFORMÁTICA GERENCIA DE ORGANIZACIÓN Y SISTEMAS

CONICET

CONSEJO NACIONAL DE INVESTIGACIONES CIENTÍFICAS Y TÉCNICAS Godoy Cruz 2320, Buenos Aires - 011 4899-5000

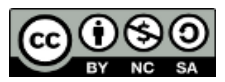

No se permite un uso comercial de la obra original ni de las posibles obras derivadas, la distribución de las cuales se debe hacer con una licencia igual a la que regula la obra original.

## Contenido

| Ingreso al sistema                              |
|-------------------------------------------------|
| Etapas de una convocatoria                      |
| Creación de una Convocatoria                    |
| Definir los controles a realizar y su detalle   |
| Alta de la convocatoria                         |
| Definir lista de confirmación para postularse13 |
| Definir nombre de comisión/es evaluadoras15     |
| Definir documentos adjuntos16                   |
| Postulación a una convocatoria                  |
| A. ACTUALIZAR E IMPORTAR CV'S                   |
| Vincular personas al trámite                    |
| Postularse a la convocatoria                    |
| Envío de la presentación                        |
| Seguimiento y gestión de una convocatoria       |
| Funcionalidades Principales                     |
| Gestión de la convocatoria: estados del trámite |
| ANEXO                                           |
| Asignación de roles a usuarios                  |
| A. GENERACIÓN AUTOMÁTICA                        |
| B. Asignado por el Administrador                |
| C. Asignado por otros usuarios                  |

## GESTIÓN DE CONVOCATORIAS

## Guía Usuario

Este documento tiene como propósito explicar los pasos a seguir para realizar la creación, postulación, seguimiento y gestión de una convocatoria.

## Ingreso al sistema

Cuando la institución haya completado la implementación del SIGEVA, los miembros de la comunidad podrán acceder al sistema a través de la dirección web seleccionada.

El registro de los usuarios en el sistema es personal, cada uno de los investigadores, docentes, becarios, etc. Deberá ingresar en el sistema y registrarse.

Por primera y única vez, el usuario deberá ingresar a través de la opción que dice "Si usted no es un usuario registrado, haga <u>click aquí</u>".

El sistema le otorgará un usuario que tendrá el rol "Usuario banco de datos de actividades de CyT". Este rol permite la carga del CV de la persona.

|                                              | Recomentaciones                                                                                                    |
|----------------------------------------------|----------------------------------------------------------------------------------------------------|
| Usuario:                                     | <ul> <li>Este servicio es exclusivo para usuarios registrados. Para acceder<br/>debe ingresar su Nombre de Usuario y su Contraseña y clickear<br/>"Ingresar"</li> </ul>                                                                                                    |
|                                              | Si usted no es un usuario registrado, haga <u>click aquí</u>                                                                                                    |
| Ingresar                                     | <ul> <li>El Nombre de Usuario es el que eligió cuando se registró.</li> <li>Evite que otras personas vean el teclado cuando ingresa su<br/>contraseña.</li> <li>Preferentemente acceda desde una PC conocida y de confianza.</li> <li>Usuario bloqueado o recuperación de contraseña:</li> </ul> |
| <u>Si olvidó su contraseña presione aquí</u> | Al 5 ° intento tallido de acceso el Nombre de Usuario queda<br>automáticamente bloqueado. En tal caso <u>clickee aquí</u> para obtener<br>una nueva contraseña.                                                                                                    |
| En este momento hay 11 usuarios conectados.  | En caso de persistir el inconveniente, envíe un mensaje de correo<br>electrónico a <u>consultas@sigeva.unc.edu.ar</u>                                                                                                    |

Bacomondacionos

## Identificación de Usuario

● Página 1

Luego se accede a una pantalla donde deberá cargar sus datos personales básicos, teniendo especial cuidado en colocar de forma correcta su número de CUIT-CUIL.

Una vez registrado como usuario, el sistema genera automáticamente una contraseña provisoria que le será enviada por correo electrónico. La misma deberá ser cambiada la primera vez que ingrese al sistema.

En el caso que el usuario no ingrese dentro de los 10 días la contraseña provisoria para obtener su contraseña definitiva, el usuario desaparece del sistema. Es decir, caducará el registro del usuario que deberá volver a hacerlo pasada esa fecha.

Al acceder al aplicativo, se visualiza una pantalla que identifica al sistema al que accederá (SISTEMA) y el rol disponible.

8/8/2011

#### Seleccione para operar:

| SISTEMA                                  | ROL                                          |
|------------------------------------------|----------------------------------------------|
| Sistema Integral de Gestión y Evaluación | Usuario banco de datos de actividades de CyT |
|                                          | Usuario presentación/solicitud               |

## Etapas de una convocatoria

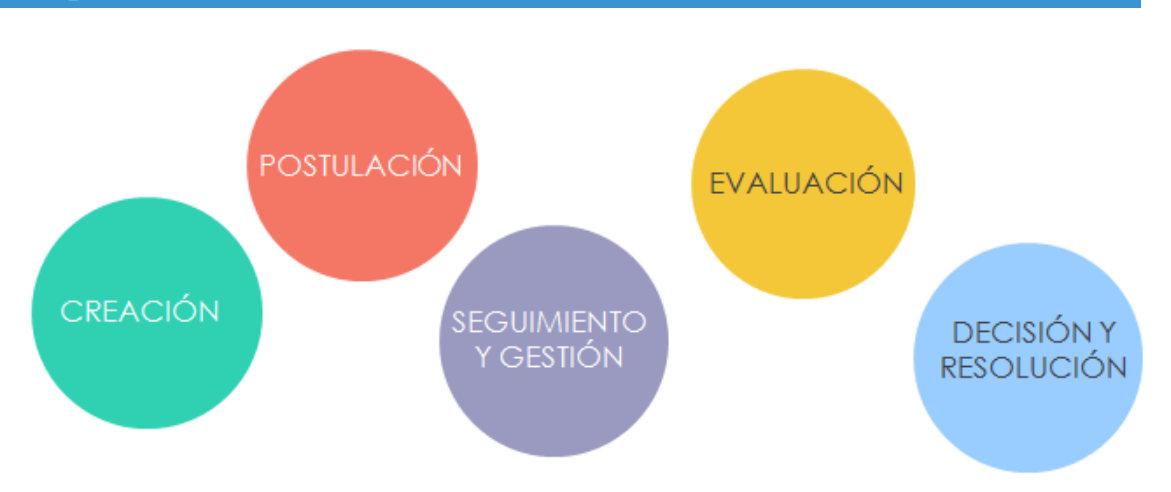

En esta guía profundizaremos en las etapas de creación, postulación y seguimiento y gestión de una convocatoria.

#### Creación de una Convocatoria

En la creación de la convocatoria intervienen los siguientes roles:

| Rol                                                              | Sigla |
|------------------------------------------------------------------|-------|
| Administrador de carrera<br>(Beca e informe genérico)            | ADC   |
| Administrador de memoria<br>(Proyecto y memoria)                 | AME   |
| Administrador de Informes<br>(Informe de Proyecto)               | AMI   |
| Administrador General de Carrera Docente<br>(Evaluación docente) | ADO   |
| Administrador de evaluaciones                                    | ADE   |
| Administrador de sistema                                         | ADS   |

## **NOTA**

Los roles ADC, AME, AMI y ADO son muy similares entre sí, pero se diferencian fundamentalmente en que cada uno gestiona un tipo de convocatoria. Es recomendable que esos roles los tenga la Secretaría de CyT o el responsable de la gestión de cada convocatoria. Para la evaluación existen otros roles, que los podrá tener el mismo usuario u otro diferente, cuando la gestión y la evaluación no están concentrados en la misma área. Cada rol cuenta con las siguientes responsabilidades dentro de la creación de la convocatoria.

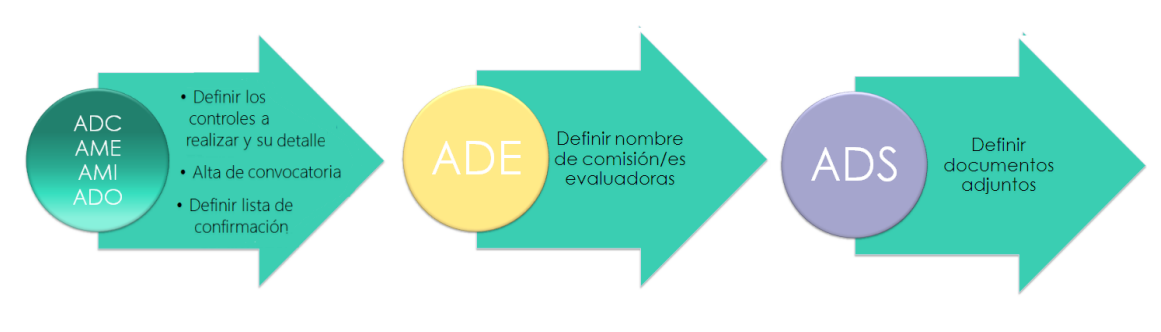

## Definir los controles a realizar y su detalle

Acceda con cualquiera de los roles ADC, AME, AMI o ADO.

Permite definir aquellos controles de datos o documentales que deberá efectuar la persona a cargo de la recepción sobre el trámite. Llegado el caso, que el postulante no cumpla con los mismos, se lo podrá notificar a través del sistema.

Crear un nuevo control de convocatoria y un detalle control.

Ingrese a la solapa "Tablas" y luego a "Controles". Presione "Nuevo".

| rincipal Recepci | ión    | Seguimiento      | Cont       | rol Gestión                 | Reso       | luciones | Tablas                            | Convocatoria     |             |       |
|------------------|--------|------------------|------------|-----------------------------|------------|----------|-----------------------------------|------------------|-------------|-------|
| Motivo trámite   | Roles  |                  |            |                             |            |          |                                   |                  |             |       |
|                  |        |                  |            | Admini                      | stración d | e Cont   | roles                             |                  |             |       |
|                  | Contro | oles de Conv     | ocatoria   | :                           |            |          |                                   |                  |             |       |
| _                | ->     | Nuevo            | Código     | Denominación                | Hal        | bilitado | Obser                             | vación           |             |       |
|                  |        | Editar Borrar    | 1 IN<br>IN | ORME DE PROYECTO<br>ENTIVOS |            | Si i     | Controles para info<br>incentivos | orme de proyecto |             |       |
|                  |        | Editar Borrar    | 2 BE       | CAS GENERICAS               |            | Si       | Becas Genéricas                   |                  |             |       |
|                  |        |                  |            |                             |            |          |                                   |                  |             |       |
|                  | Detall | e Control Se     | leccionad  | lo                          |            |          |                                   |                  |             |       |
|                  | Nue    | vo Código        | D          | enominación                 | Habilitado |          | Tipo Control                      | Orden (          | Obligatorio |       |
|                  | No hay | registros cargad | 05.        |                             |            |          |                                   |                  |             |       |
|                  |        |                  |            |                             |            |          |                                   |                  |             | Salir |

Ingrese en el formulario:

Denominación(\*)

Ingrese un nombre representativo para el detalle de los controles a ingresar. En el caso que los controles se repitan para varias convocatorias puede ser el nombre del tipo de la convocatoria. (Ej.: "Becas") o en el caso que sean para una convocatoria particular el nombre corto de la convocatoria. (Ej.: "Becas EST 2016").

GUÍA PARA LA GESTIÓN DE CONVOCATORIAS DUía Funcional

\_\_\_\_\_

## Observación

Ingrese mayor detalle respecto de la denominación. (Ej.:"Becas estimulo 2016")

Objeto de evaluación (\*)

Seleccione aquel objeto de evaluación que aplique para el Control. Generalmente se corresponde con el tipo de convocatoria.

Habilitado

Permite seleccionar el control al crear la convocatoria. Si se encuentra vigente, debe encontrarse tildado.

|                               | Control de Convocatoria |  |
|-------------------------------|-------------------------|--|
| Ingrese el Control de Convoca | toria                   |  |
| Código:                       | 3                       |  |
| Denominación:                 | * BECAS 2016            |  |
|                               | BECAS GENERICAS 2016    |  |
| Observación:                  |                         |  |
| Objeto de Evaluación:         | * BECAS GENERICAS       |  |
| Habilitado:                   |                         |  |

Presione "Guardar". Se visualiza el nuevo control en el cuadro con los datos consignados. Una vez generado el control, se deben agregar al mismo los "detalle de control".

Presione el círculo gris para seleccionar el control al que desea agregarle un detalle de control y luego presione "nuevo" en la sección "Detalle Control Seleccionado".

| Principal | Recep          | ción   | Seguimiento      | $\sim$ | Control Gestión                   | R         | solucione  | 5 Tablas                        | Convocatoria     |           |       |  |
|-----------|----------------|--------|------------------|--------|-----------------------------------|-----------|------------|---------------------------------|------------------|-----------|-------|--|
| ontroles  | Motivo trámite | Roles  | 1                |        |                                   |           |            |                                 |                  |           |       |  |
|           |                |        |                  |        | Admini                            | stración  | de Con     | troles                          |                  |           |       |  |
|           |                | Contro | oles de Conv     | ocato  | rias                              |           |            |                                 |                  |           |       |  |
|           |                |        | Nuevo            | Código | Denominación                      |           | labilitado | Obs                             | ervación         |           |       |  |
|           |                |        | Editar Borrar    | 1      | INFORME DE PROYECTO<br>INCENTIVOS | ,         | Si         | Controles para in<br>incentivos | forme de proyect | ° 💿       |       |  |
|           |                |        | Editar Borrar    | 2      | BECAS GENERICAS                   |           | Si         | Becas Genéricas                 |                  | 0         |       |  |
|           |                |        | Editar Borrar    | 3      | BECAS 2016                        |           | Si         | BECAS GENERIC                   | AS 2016          | ۲         |       |  |
|           |                |        |                  |        |                                   |           |            |                                 |                  |           |       |  |
|           | I              | Detall | e Control Se     | leccia | nado                              |           |            |                                 |                  |           |       |  |
|           |                | Nue    | o Código         |        | Denominación                      | Habilitad | 0          | Tipo Control                    | Orden            | Obligator | io    |  |
|           |                | No hay | registros cargad | os.    |                                   |           |            |                                 |                  |           |       |  |
|           |                |        |                  |        |                                   |           |            |                                 |                  |           | Salir |  |
|           |                |        |                  |        |                                   |           |            |                                 |                  |           |       |  |

GUÍA PARA LA GESTIÓN DE CONVOCATORIAS DU Guía Funcional

\_\_\_\_\_

Ingrese en el formulario:

Denominación(\*)

Nombre del detalle de control a efectuar. Ej.: Fotocopia de título de grado.

Orden(\*)

Ingrese el orden en el cual se visualizará el detalle de control. El valor ingresado en orden no puede repetirse.

Obligatorio

Aquellos controles de tipo documental definidos como obligatorios, en caso de no cumplirse podrán ser reclamados.

- Habilitado
- Tipo de Control(\*)

Puede ser de tipo documental o de datos. En tipo documental aplica a documentación que debe ser presentada al momento de la recepción del trámite. Ej.: Fotocopia del título de grado. En cambio el tipo de datos, aplica a datos que deben de verificarse manualmente en la presentación.

Texto e-mail (\*)

Ingrese el texto que desea que reciba el postulante en caso de no cumplir con el detalle de control.

Observación

| Controles   Motivo trámite   Role | s                         |                                                                               |         |  |
|-----------------------------------|---------------------------|-------------------------------------------------------------------------------|---------|--|
|                                   |                           | Detalle del Control "BECAS 2016"                                              |         |  |
| Ir                                | ngrese el Detalle del Con | trol de Convocatoria                                                          |         |  |
|                                   | Denominación: *           | Fotocopia titulo de grado                                                     |         |  |
|                                   | Orden: *                  | 1                                                                             |         |  |
|                                   | Obligatorio:              | ✓ Habilitado:                                                                 |         |  |
|                                   | Tipo de Control: *        | DOCUMENTAL V                                                                  |         |  |
|                                   | Texto e-mail: *           | Se encuentra pendiente la presentación<br>de la fotocopia de título de grado. |         |  |
|                                   | Observación:              |                                                                               |         |  |
|                                   |                           |                                                                               |         |  |
|                                   |                           |                                                                               | Guardar |  |

Detalle del comportamiento del trámite al momento de la recepción según el tipo de control y su obligatoriedad.

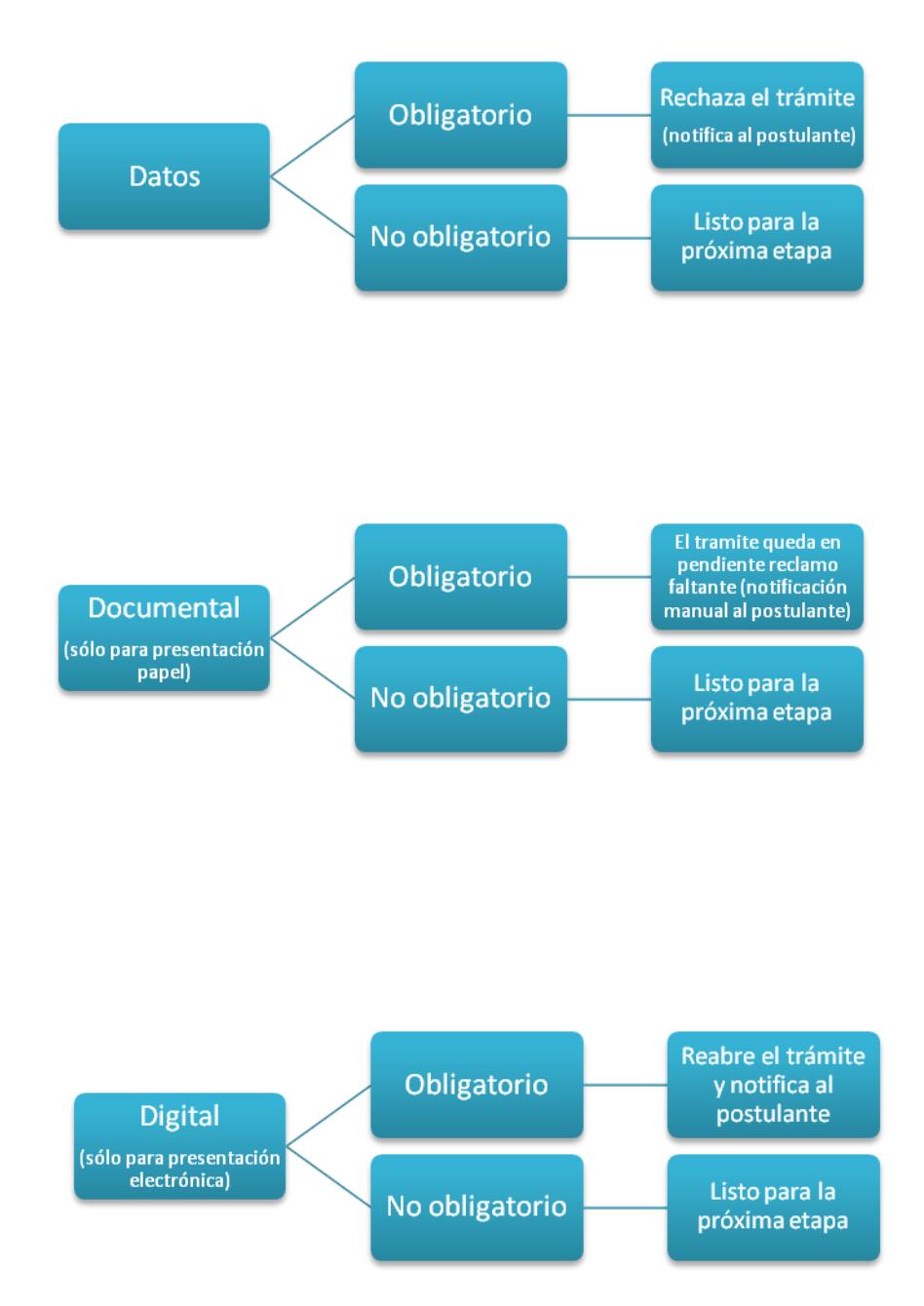

GUÍA PARA LA GESTIÓN DE CONVOCATORIAS DU Guía Funcional

\_\_\_\_\_

#### Alta de la convocatoria

Ingrese con cualquiera de los roles ADC, AME, AMI o ADO.

🔰 Crear una nueva convocatoria

Acceda a Convocatoria>Convocatorias. A excepción del rol ADO (Administrador General de Carrera Docente) que debe acceder a Tablas> Convocatorias.

Seleccione el "Grupo de objeto evaluación" y "Objeto evaluación" que correspondan a la convocatoria (estas opciones varían según el rol seleccionado). Presione "Buscar".

| Principal Recepción | n Seguimiento Control       | Gestión Resoluciones | Tablas Convocatoria | Cerrar Sesión |
|---------------------|-----------------------------|----------------------|---------------------|---------------|
| Convocatorias       |                             |                      |                     | 4/8/2015      |
|                     |                             | Convocatorias        |                     |               |
|                     | Filtro de la búsqueda       |                      |                     |               |
| 1                   | Grupo objeto de evaluación: | BECA                 | <b>T</b>            | ť             |
|                     | Objeto evaluación:          | BECAS GENERICAS      | T                   |               |
|                     |                             |                      | Buscar              |               |

En caso de existir, se visualizan las convocatorias ya creadas. Presione "Nuevo".

| Principal     | Recepción      | Seguimiento                   | Control      | Gestión           | Resoluciones       | Tablas        | Convocator    | ria        | Cerrar Sesi   |
|---------------|----------------|-------------------------------|--------------|-------------------|--------------------|---------------|---------------|------------|---------------|
| Convocatorias |                |                               |              |                   |                    |               |               |            | 20/7/         |
|               |                |                               | _            | Cor               | vocatorias         | _             | _             |            |               |
| Filtro de b   | búsqueda       |                               |              |                   |                    |               |               |            |               |
| Grupo O       | bjeto de Evalu | ación: BECA                   |              |                   | Objet              | o de Evaluaci | ón: BECAS GEN | IERICAS    |               |
| Convocate     | orias          |                               |              |                   |                    |               |               |            | Volver        |
|               | _              |                               | 3            | registros , mostr | ando todos los reg | gistros. 1    |               |            |               |
| Nue           | 100            | Denominación                  | \$           | Desc              | ripción            | \$            | Desde         | Hasta      | Lista conf.   |
| Editar        | Borrar Be      | cas de Estudio Doctor<br>2015 | ales - Becas | de Estudio Docto  | orales - 2015      |               | 01/07/2015    | 01/07/2016 | <u>Editar</u> |

En base al grupo objeto de evaluación que tenga la convocatoria a crear, se visualizan en el formulario las siguientes secciones:

- Convocatorias
- Convocatoria período
- Convocatoria presupuesto investigador
- Convocatorias vinculadas

## Convocatorias

Se visualiza para todos los grupo objeto de evaluación el siguiente formulario (ya completo a modo de referencia).

|             |                   | 17                | •              |                  |                |        |              |           |             |
|-------------|-------------------|-------------------|----------------|------------------|----------------|--------|--------------|-----------|-------------|
| Principal   | Recepción         | Seguimiento       | Control        | Gestión          | Resoluciones   | Tablas | Convocatoria |           | Cerrar Sesi |
| nvocatorias | I                 |                   |                |                  |                |        |              |           |             |
|             |                   |                   |                | Co               | onvocatorias   |        |              |           |             |
| Convoc      | atorias           |                   |                |                  |                |        |              |           |             |
|             | Denominación:     | * BECA TIPO "A"   | 2016           |                  |                |        |              |           |             |
|             |                   |                   |                |                  |                |        |              | 1         |             |
|             | Descripcion:      | * Beca de Tipo "A | - Estudiantes  | UNLP             |                |        |              |           |             |
| Objeto      | o de evaluación:  | BECA TIPO "A"     |                | •                |                |        |              |           |             |
| Tip         | o convocatoria:   | PERIODICA         | ۲              |                  |                |        |              |           |             |
| Grup        | o convocatoria: ' | * BECA UNLP       |                | •                |                |        |              |           |             |
|             | Control:          | * BECA TIPO "A'   | UNLP           | •                |                |        |              |           |             |
|             | Configuración:    | BECAS TIPO "/     | A" UNLP 2013   | ۲                |                |        |              |           |             |
|             | Tipo de pase:     | Manual            | ¥              |                  |                |        |              |           |             |
| Día         | s de tolerancia:  | 10                |                |                  |                |        |              |           |             |
|             |                   |                   | 1              |                  |                |        |              |           |             |
|             | Fecha desde: '    | * 01/03/2016      | Fecha h        | asta: * 30/09/2  | 016            |        |              |           |             |
| Fecha       | is escalonadas:   |                   | 1 -            |                  |                |        |              |           |             |
|             | Fecha 0:          | * 20/09/2016      | Feo            | cha 1: * 20/09/2 | 016            |        |              |           |             |
|             | Fecha 2:          | * 20/09/2016      | Feo            | cha 3: * 20/09/2 | 016            |        |              |           |             |
|             | Fecha 4: 1        | * 20/09/2016      | Feo            | cha 5: * 20/09/2 | 016            |        |              |           |             |
|             | Fecha 6: 1        | * 20/09/2016      | Feo            | cha 7: * 20/09/2 | 016            |        |              |           |             |
|             | Fecha 8: 1        | * 20/09/2016      | Fee            | cha 9: * 20/09/2 | 016            |        |              |           |             |
|             | Vigente:          | 🖲 Si 💿 No         | Habil          | itada: 💿 Si      | ○ No           |        |              |           |             |
|             | Link Bases:       | www.misbasesc     | elaconvocatori | a.com/beca_a_    | estudiante.pdf |        |              | ]         |             |
|             |                   |                   |                |                  |                |        |              |           |             |
|             |                   |                   |                |                  |                |        |              | Modificar | Volver      |

En el cual debe completar los siguientes campos:

Denominación

Nombre abreviado de la convocatoria, es aquel que visualiza el postulante desde el rol USR (usuario presentación solicitud) para identificar la convocatoria a la cual se postuló.

Descripción

Nombre detallado de la convocatoria, se utilizará, por ejemplo, para el PDF que el postulante imprime y presenta con su firma.

Tipo convocatoria

Pueden ser de tipo Periódica o Permanente. Las convocatorias periódicas son las que se encuentran abiertas durante un período de

tiempo, en cambio las de tipo permanente son las que se encuentran abiertas todo el año.

Grupo convocatoria

Dejar seleccionada aquella que viene precargada por default. Los valores aquí disponibles se habilitan por script.

Control

Se visualizan los controles creados en el paso A, según el objeto de evaluación que tengan asociados.

Configuración

Define el comportamiento de la convocatoria, habitualmente se visualiza la última configuración en uso. En caso de contar con más de una se agrega como sufijo el año para identificar la más reciente. Las mismas se habilitan por script.

Tipo de pase

Puede ser de tipo manual o automático. El tipo automático aplica para aquellos trámites que no tienen recepción (Pasan directamente de enviado a presentación completa). En el caso del tipo de pase manual los trámites deben ser recepcionados.

Días de tolerancia

Cantidad de días con los que cuenta el postulante para realizar la presentación en formato papel en la mesa de entradas de la institución.

Fechas desde y hasta:

Fecha desde determina la fecha de apertura de la convocatoria, es decir, aquella fecha a partir de la cual podrán postularse a la convocatoria. Fecha hasta determina la fecha de cierre de la convocatoria, es decir, aquella fecha hasta la cual podrán postularse. En caso que se desee dar una prorroga masiva, se debe modificar la fecha hasta.

#### Fechas escalonadas

Al tildar el campo "Fechas escalonadas", permite realizar un cierre escalonado de la convocatoria, según el último digito del documento.

- Vigente
- Habilitada
- Link Bases

Permite ingresar un hipervínculo a las bases de la convocatoria que luego será visible para el usuario que se postule.

## Convocatoria período

Se visualiza para los grupo objeto de evaluación: "Proyectos", "Memoria", "Informe genérico", "Informe de proyecto" y "Evaluación docente".

Convocatoria período Fecha inicio: \* 01/01/2016 Fecha fin: \* 30/12/2016

Estas fechas corresponden al período de la convocatoria.

Para "Informe de Proyecto" indican el período que se va a informar y las fechas de inicio y fin definen los registros del CV que se van considerar para determinar la captura de la información de los participantes relacionados al trámite.

En el caso de "Proyectos" será la duración de los mismos y determinarán la cantidad de columnas que se visualizan en Recursos financieros.

En cambio, para las Memorias, determinan el comienzo y el fin del año para el cual se obtendrán las producciones del personal.

Al tratarse de "Informe genérico", "Informe de Proyecto" o "Evaluación docente", la fechas inicio y fin, determinarán el período sobre el cual se va a informar o evaluar y el que define cuales son los registros del CV que se van a tomar. GUÍA PARA LA GESTIÓN DE CONVOCATORIAS DU Guía Funcional

\_\_\_\_\_

## IMPORTANTE

La fecha inicio y fecha fin correspondientes a convocatoria periodo, NO deben modificarse una vez que la convocatoria se encuentre abierta y con trámites relacionados.

Convocatoria presupuesto investigador

Se visualiza únicamente para el grupo objeto de evaluación: "Proyectos",

| Convocatoria pre               | esupues       | to investigador            |       |                    |                  |
|--------------------------------|---------------|----------------------------|-------|--------------------|------------------|
|                                |               |                            |       |                    |                  |
|                                | Nuevo         | Desde                      | Hasta | Monto máximo anual | Tipo de proyecto |
|                                | Borrar        |                            |       |                    | - •              |
|                                |               |                            |       |                    |                  |
| * NOTA<br>Las columnas Desde y | / Hasta se co | orresponden con la Modalid | ad.   |                    |                  |

Permite definir el financiamiento a otorgar en base a la cantidad de miembros del proyecto que cuenten con el rol "investigador".

Desde

Cantidad inicial de investigadores a partir de la que se comenzará a tener en cuenta el financiamiento.

Hasta
 Constituted on finite or dialized in constitution

Cantidad máxima de investigadores

- Monto máximo anual
   Financiamiento asignado si la cantidad de investigadores se encuentra entre los valores asignados a desde y hasta.
- Tipo de Proyecto

## **O** EJEMPLO

En las bases de la convocatoria, se define que en el caso que existan hasta 2 investigadores, se asignarán \$10000 pesos anuales para los proyectos de tipo A y de 2 miembros en adelante, para los mismos proyectos, se asignarán 25000.

A su vez, en el caso que la asignación monetaria no sea en base a la cantidad, sino que se asigne un monto fijo (Ej.: Siempre se otorgan \$15000 pesos para los proyectos tipo B). En Hasta no deben ingresar ningún valor.

| inve        | stigado     | r.           |       |                    |                  |           |
|-------------|-------------|--------------|-------|--------------------|------------------|-----------|
|             |             |              |       |                    |                  |           |
| onvocatoria | presupuesto | investigador |       |                    |                  |           |
|             | Nuevo       | Desde        | Hasta | Monto máximo anual | Tipo de proyecto |           |
|             | Borrar      | 1            | 2     | 10000.0            | A 🔻              | EJEMPLO   |
|             | Borrar      | 3            |       | 25000.0            | A 🔻              |           |
|             | Borrar      | 1            |       | 15000.0            | В▼               | FIEMPLO   |
|             |             |              |       |                    |                  | LILIVIPLO |

## 🔰 Convocatorias vinculadas

Se visualiza únicamente para el grupo objeto de evaluación: "Informe de Proyecto".

Permite seleccionar aquellas convocatorias, cuyo grupo objeto de evaluación sea "Proyecto", a partir de las cuales se elaborará el informe.

Tilde aquellas convocatorias que desee vincular.

| Convocatorias vinculadas |                              |                     |      |
|--------------------------|------------------------------|---------------------|------|
|                          | Convocatoria                 | Obieto Evaluación 🚖 | Sel. |
|                          | Proyectos Cat. "A" - 2011    | PROYECTOS "A"       |      |
|                          | Proyectos Cat. "A" 2014-2015 | PROYECTOS "A"       |      |
|                          | Proyectos Cat. "B" - 2011    | PROYECTOS "B"       |      |
|                          | Proyectos Cat. "B" 2014-2015 | PROYECTOS "B"       |      |

#### Definir lista de confirmación para postularse

La lista de confirmación contiene las condiciones de la convocatoria con las cuales debe cumplir el postulante para presentarse, las mismas deben ser tildadas al momento de selección de la convocatoria para la postulación

Una vez dada de alta la convocatoria, se visualiza la misma en Convocatoria> Convocatorias.

Presione el botón "editar" en la columna Lista conf. asociado a la convocatoria deseada.

| rincipal        | Recepción                            | Seguimiento  | Control     | Gestión                        | Resoluciones              | Tabla           | s Convocat | oria    | Cerrar S                             |
|-----------------|--------------------------------------|--------------|-------------|--------------------------------|---------------------------|-----------------|------------|---------|--------------------------------------|
| ocatorias       |                                      |              |             |                                |                           |                 |            |         | 2                                    |
|                 |                                      |              |             | Сопус                          | ocatorias                 |                 |            |         |                                      |
| Filtro de       | e búsqueda                           |              |             |                                |                           |                 |            |         |                                      |
| Grupo           | Objeto de Evalu                      | ación: MCA   |             |                                | Objet                     | o de Evalu      | ación:     | MERICAS |                                      |
|                 |                                      |              |             |                                |                           |                 |            |         |                                      |
|                 |                                      |              |             |                                |                           |                 |            |         |                                      |
| Convoc          | atorias                              |              |             |                                |                           |                 |            |         | Volv                                 |
| Convoc          | atorias                              |              |             |                                |                           |                 |            |         | Volv                                 |
| Convoc          | atorias                              |              | 4           | registros , mostran            | ndo todos los re          | gistros. 1      |            |         | Volv                                 |
| Convoc          | atorias<br>Iuevo                     | Denominación | 4           | registros , mostran<br>Descrip | ndo todos los re<br>oción | gistros. 1<br>¢ | Desde      | Hasta   | Volv<br>Lista conf.                  |
| Convoc<br>Edita | atorias<br>luevo<br>r <u> Borrar</u> | Denominación | 4<br>\$<br> | registros , mostran<br>Descrip | ndo todos los re<br>oción | gistros. 1<br>¢ | Desde      | Hasta   | Volv<br>Lista conf.<br><u>Editar</u> |

Se visualiza la siguiente pantalla. Presione "Nuevo".

| Principal Recepción                | Seguimiento       | Control | Gestión          | Roles          | Convocatoria        |              |            | Cerrar Sesión |
|------------------------------------|-------------------|---------|------------------|----------------|---------------------|--------------|------------|---------------|
| Habilitación Unidad   Convocatoria | Motivos Pendiente |         |                  |                |                     |              |            | 29/1/201      |
|                                    |                   |         | Items Co         | nvocatoria     |                     |              |            |               |
| Filtro de búsqueda                 |                   |         |                  |                |                     |              |            |               |
|                                    |                   |         | Convo            | ocatoria:      | vocatoria Amilcar I | Herrera 2015 |            |               |
| the descention of the second       |                   |         |                  |                |                     |              |            |               |
| Lista de confirmación p            | ara postularse    |         |                  |                |                     |              |            | Volver        |
|                                    |                   |         | No se encontra   | aron registros | .1                  |              |            |               |
| Nuevo                              |                   |         | Descripción Iter | n              |                     | \$           | Habilitado |               |
|                                    |                   |         | No hay regis     | tros cargados. |                     |              |            |               |
|                                    |                   |         |                  |                |                     |              |            |               |
|                                    |                   |         |                  |                |                     |              |            | Volver        |
|                                    |                   |         |                  |                |                     |              |            |               |

Ingrese:

Item confirmación

Ingrese el texto para la confirmación.

Habilitado

Al estar habilitado, se visualiza la confirmación al momento de postularse.

Presione "Guardar".

| Princip      | al       | Recepción    | Seguimiento        | Control         | Gestión           | Roles            | Convocatoria    |                 | Cerrar Sesión |
|--------------|----------|--------------|--------------------|-----------------|-------------------|------------------|-----------------|-----------------|---------------|
| Habilitación | n Unidae | Convocat     | oria   Motivos Per | ndiente         |                   |                  |                 |                 | 29/1/20       |
|              |          |              |                    |                 | Co                | nvocatoria       |                 |                 |               |
|              | Posti    | ılación Iter | ns                 |                 |                   |                  |                 |                 |               |
|              |          | lt           | em confirmación:   | Cumplo con la e | dad requerida y n | ivel de estudios | requeridos para | la convocatoria |               |
|              |          |              | Habilitado:        | 💿 Si 🔵 No       |                   |                  |                 |                 |               |
|              |          |              |                    |                 |                   |                  |                 |                 | Guardar       |

Definir nombre de comisión/es evaluadoras

Acceda con el rol Administrador de Evaluaciones (ADE) a Tablas > Comisión.

Presione "Nueva".

| Principal Seguimiente                          | o Especialista Asi                      | gnación Gestión Tablas                                                        | )                                                                         | Cerrar Sesión |  |  |  |  |  |
|------------------------------------------------|-----------------------------------------|-------------------------------------------------------------------------------|---------------------------------------------------------------------------|---------------|--|--|--|--|--|
| Miembro Comisión   Comisión                    | Políticas de Evaluación                 | Instrumentos de evaluación 🛛                                                  |                                                                           | 14/8/2        |  |  |  |  |  |
|                                                |                                         | Comisión                                                                      |                                                                           |               |  |  |  |  |  |
| Т                                              | ipo comisión: Todos<br>Comision: Buscar |                                                                               | τ                                                                         |               |  |  |  |  |  |
| Con                                            | nisiones                                |                                                                               |                                                                           |               |  |  |  |  |  |
| 8 registros , mostrando todos los registros. 1 |                                         |                                                                               |                                                                           |               |  |  |  |  |  |
| N                                              | ueva Tipo de comisión 🜲                 | Comisión                                                                      | Disciplina 💠                                                              | Hab.          |  |  |  |  |  |
| Ed                                             | ditar COMISION ASESORA                  | Ciencias Agrícolas, Producción y Salud<br>Animal                              | KA1 - Ciencias Agrarias                                                   | Si            |  |  |  |  |  |
| Ed                                             | ditar COMISION ASESORA<br>DISCIPLINARIA | Ciencias Biológicas y de la Salud                                             | KB2 - Biología                                                            | Si            |  |  |  |  |  |
| Ed                                             | ditar COMISION ASESORA<br>DISCIPLINARIA | Ciencias Sociales y Humanas                                                   | KS1 - Derecho,Cs.Políticas y Relaciones<br>Internacionales                | Si            |  |  |  |  |  |
| Ed                                             | ditar COMISION ASESORA<br>DISCIPLINARIA | Comisión Evaluadora Becas 2015                                                | KA4 - Informática y Comunicaciones                                        | Si            |  |  |  |  |  |
| Ed                                             | ditar COMISION ASESORA<br>DISCIPLINARIA | Física, Matemática, Química, Astronomía                                       | KE3 - Física                                                              | Si            |  |  |  |  |  |
| Ed                                             | ditar COMISION ASESORA<br>DISCIPLINARIA | Geoligía, Minería e Hidrología                                                | KE1 - Ciencias de la Tierra,del Agua y de<br>la Atmósfera                 | Si            |  |  |  |  |  |
| Ed                                             | ditar COMISION ASESORA<br>DISCIPLINARIA | Ingeniería, Tecnología Química, de los<br>Alimentos, Tics y Otras Tecnologías | KA2 - Ingeniería Civil, Eléctrica, Mecánica<br>e Ingenierías Relacionadas | Si            |  |  |  |  |  |
| Ed                                             | ditar COMISION ASESORA<br>DISCIPLINARIA | testeval                                                                      | KA1 - Ciencias Agrarias                                                   | No            |  |  |  |  |  |
|                                                |                                         | 8 registros , mostrando todos los re                                          | egistros. 1                                                               |               |  |  |  |  |  |
|                                                |                                         |                                                                               |                                                                           | Salir         |  |  |  |  |  |

Ingrese:

Tipo comisión

Seleccione "Comisión asesora disciplinaria".

Comisión

Ingrese el nombre de la comisión.

Disciplina

Seleccione la disciplina sobre la cual se especializa la comisión.

- Abreviatura
- E-mail

Correo electrónico de la comisión.

- Habilitado
- Recibir Email IT

Al encontrarse habilitado, al momento del envío del informe técnico por parte del especialista se dispara un correo electrónico al E-mail de la comisión.

Seleccione aquellas convocatorias (objetos de evaluación) a los cuales desea vincular la comisión.

## Definir documentos adjuntos

Es posible definir archivos adjuntos estándar para un objeto de evaluación. Los mismos, al momento de crear una nueva convocatoria perteneciente al objeto de evaluación, se verán asociados a la misma. Además, también es posible definir otros archivos adjuntos para una convocatoria en particular.

> Definir adjuntos para un objeto de evaluación

Acceda con el rol ADS.

Solapa Objeto Eval, Menú Archivo.

Seleccione el objeto de evaluación para el cual desea definir los documentos adjuntos y presione nuevo.

|     |                                 | Administración de                 | Archivos                          |            |            |   |
|-----|---------------------------------|-----------------------------------|-----------------------------------|------------|------------|---|
| _   |                                 |                                   | AIGHING                           |            | ,<br>      |   |
| Obj | jeto de Evaluación              |                                   |                                   |            |            |   |
|     | Código                          | Denominación                      | Observación                       | Habilitado |            |   |
|     | INFORME DE<br>PROYECTO          | INFORME DE PROYECTO<br>INCENTIVOS | Informe de proyecto<br>incentivos | Si         | $\bigcirc$ |   |
|     | INFORME GENERICO                | INFORME GENERICO                  | Informe Genérico                  | Si         | $\bigcirc$ |   |
|     | BECA                            | BECAS GENERICAS                   | Becas Genéricas                   | Si         | $\bigcirc$ |   |
|     | BECA                            | BECAS ENTRENAMIENTO               | Becas de Entrenamiento            | Si         | ۲          | - |
|     | BECA                            | BECAS ESTUDIO                     | Becas de Estudio                  | Si         | $\odot$    |   |
|     | BECA                            | BECAS PERFECCIONAMIENTO           | Becas de Perfeccionamiento        | Si         | $\bigcirc$ |   |
|     | BECA                            | PASANTIAS                         | Pasantias                         | Si         |            |   |
| De  | BECA<br>talle de Tipos de Archi | PASANTIAS                         | Pasantias                         | Si         | 0          |   |
|     | _                               |                                   |                                   |            |            |   |
|     | Nuevo Tipo                      | de archivo 💠 Oblig                | atorio 🗢 Orden 🖨                  | Mult       | iple       | ÷ |

Se visualiza la siguiente pantalla:

| Principal Sistema      | Objeto Eval.                                  | Cerrar Sesión |
|------------------------|-----------------------------------------------|---------------|
| Archivo   Tipo Archivo |                                               | 3/8/2015      |
|                        | Detalle de Archivos                           |               |
|                        | Ingrese el Detalle del Tipo de Archivo        |               |
|                        | Objeto de Evaluación: * BECAS ENTRENAMIENTO V |               |
|                        | Tipo de Archivo: * Certificado analítico      |               |
|                        | Orden: * 1                                    |               |
|                        | Obligatorio: 🕢 Habilitado: 🕢                  |               |
|                        | Guardar Volver                                |               |

Podrá seleccionar o crear los tipos de archivos que se encuentran en el menú "Tipo Archivo", el orden en el que se visualizarán, si están habilitados y si son obligatorios. Una vez completos los datos, presione "Guardar".

Se visualiza el nuevo archivo adjunto creado en la sección "Detalle de Tipos de Archivo".

| Detalle de Tipos de Archivo    |                                                           |   |                   |   |            |    |                |      |  |  |  |
|--------------------------------|-----------------------------------------------------------|---|-------------------|---|------------|----|----------------|------|--|--|--|
| Nuevo<br>Editar Borrar Certifi | Tipo de archivo<br>icado analítico de la carrera de grado | ÷ | Obligatorio<br>Si | ¢ | Orden<br>1 | \$ | Multiple<br>No | ¢    |  |  |  |
|                                |                                                           |   |                   |   |            |    | s              | alir |  |  |  |

> Definir adjuntos para una convocatoria

Disponible a partir de la versión 12.2.0.

Acceda con el rol administrador correspondiente al tipo de convocatoria.

Solapa "Convocatoria", Menú "Convocatorias".

Identifique aquella convocatoria para la cual precisa definir nuevos archivos adjuntos y presione "Editar" en Arch. Adjunto.

| incipal       | Recepción      | Seguimiento                                                        | Control           | Gestión                       | Resoluciones     | Tablas                     | Convocatoria      | )           | Cerrar Se     |
|---------------|----------------|--------------------------------------------------------------------|-------------------|-------------------------------|------------------|----------------------------|-------------------|-------------|---------------|
| catorias      |                |                                                                    |                   |                               |                  |                            |                   |             | 31/           |
|               |                |                                                                    | _                 | Co                            | nvocatorias      | _                          | _                 |             |               |
| Filtro de     | e búsqueda     |                                                                    |                   |                               |                  |                            |                   |             |               |
| Grupo (       | Objeto de Eval | luación: BECA                                                      |                   |                               | Obje             | eto de Evaluació           | 1: BECAS ENTRE    | NAMIENTO    |               |
|               |                |                                                                    |                   |                               |                  |                            |                   |             |               |
| Convoca       | atorias        |                                                                    |                   |                               |                  |                            |                   |             | Volve         |
|               |                | 25                                                                 | registros, mos    | trando de 1 al 20             | .[Primero/Anteri | ior] 1, <u>2 [Siquient</u> | <u>te/Último]</u> |             |               |
| Nu            | evo            | Denominación                                                       | \$                | Descripción                   | \$               | Desde                      | Hasta             | Lista conf. | Arch. adjunto |
| <u>Editar</u> | Borrar         | Maestria Inic. a la<br>Investigación 2016                          | Maxatiria Ini     | iclación a la brons           | Aligación 2016   | 17/03/2016                 | 18/04/2016        | Editar      | Editar        |
| Editar        | Borrar         | CACELADA Jóvenes<br>sallantes Iniciación a l<br>Investigación 2016 | Manual and        | tudiantes Iniciaci<br>in 2018 | ter a la         | 17/03/2016                 | 08/04/2016        | Editar      | Editar        |
| Editar        | Borrar         | CANCELADA sinter                                                   | Pasantian Statute | ONTEC - Safema                | de innevection   | 17/03/2016                 | 18/04/2016        | Editar      | Editar        |

En el caso que el objeto de evaluación cuente con archivos adjuntos definidos, se visualizarán en la sección "Lista de archivos adjuntos"

| incipal Y Recepción Y Seguimiento Y Control Y Gestión                                                                                                    | Resoluciones                   | Tablas                                     | Convocator                  | ia                     | Cerrar S                      |
|----------------------------------------------------------------------------------------------------|--------------------------------|--------------------------------------------|-----------------------------|------------------------|-------------------------------|
| ocatorias                                                                                                    |                                |                                            |                             |                        | 3                             |
| Archivos ad                                                                                                    | juntos convoc                  | atoria                                     | _                           |                        |                               |
| Filtro de búsqueda                                                                                                    |                                |                                            |                             |                        |                               |
| Co                                                                                                    | nvocatoria: Ma                 | estría Inic. a la Inve                     | stigación 201               | 6                      |                               |
|                                                                                                    |                                |                                            |                             |                        |                               |
| Lista de archivos adjuntos                                                                                                    |                                |                                            |                             |                        | Vol                           |
|                                                                                                    |                                |                                            |                             |                        |                               |
| 6 registros , mostr                                                                                                    | rando todos los                | registros. 1                               |                             |                        |                               |
|                                                                                                    |                                |                                            |                             |                        |                               |
| Nuevo Tipo de archivo                                                                                                    | \$                             | Obligatorio 🗘                              | Orden ≑                     | Multiple 🜲             | Precargado 🜲                  |
| Nuevo Tipo de archivo<br>Editar[Borrar]Certificado analítico de la carrera de grado                                                                             | \$                             | <b>Obligatorio \$</b><br>Si                | Orden 🗘                     | Multiple 🗘<br>No       | Precargado 💠<br>No            |
| Nuevo         Tipo de archivo           Editar   Borrar         Certificado analítico de la carrera de grado           Editar   Borrar         Curriculum vitae | ÷                              | Obligatorio 🔶<br>Si<br>Si                  | 0rden \$ 1 2                | Multiple 🗘<br>No       | Precargado 🔶<br>No<br>Si      |
| Nuevo Tipo de archivo<br>Editar [Borrar Certificado analítico de la carrera de grado<br>Editar [Borrar Curriculum vitae<br>Archivos adjuntos definid            | ¢<br>los para el               | Obligatorio \$<br>Si<br>Si<br>objeto de ev | Orden \$ 1 2 aluación       | Multiple 🔶<br>No<br>No | Precargado                    |
| Nuevo Tipo de archivo<br>Editar [Borrar Certificado analítico de la carrera de grado<br>Editar [Borrar Curriculum vitae<br>Archivos adjuntos definid            | ¢<br> <br> <br> <br> <br> <br> | Obligatorio \$<br>Si<br>Si<br>objeto de ev | Orden<br>1<br>2<br>aluación | Multiple 🔶<br>No<br>No | Precargado<br>No<br>Si<br>Val |

Además de los que aquí se visualizan, se cuenta con la posibilidad de agregar un nuevo archivo adjunto particular para la convocatoria. Presione "Nuevo" y proceda a completar los datos solicitados para la creación del adjunto.

Podrá seleccionar o crear los tipos de archivos que se encuentran en el menú "Tipo Archivo", el orden en el que se visualizarán, si están habilitados y si son obligatorios. Una vez completos los datos, presione "Guardar".

| Principal Recepció | n Seguimiento      | Control       | Gestión          | Resoluciones         | Tablas | Convocatoria |          | Cerrar Sesión |
|--------------------|--------------------|---------------|------------------|----------------------|--------|--------------|----------|---------------|
| Convocatorias      |                    |               |                  |                      |        |              |          | 31/3/2016     |
|                    |                    |               | Detalle d        | le archivos adjun    | tos    |              |          |               |
|                    | Ingrese el Detalle | del Archivo A | Adjunto          |                      |        |              |          |               |
|                    | Convoc             | atoria: *     | laestría Inic. a | a la Investigación 2 | 2016 🔻 |              |          |               |
|                    | Tipo de A          | rchivo: * C   | ronograma de     | Actividades          |        | •            |          | 1             |
|                    |                    | Orden: * 3    |                  |                      |        |              |          |               |
|                    | Oblig              | atorio: 🖉     |                  |                      |        |              |          |               |
|                    | Preca              | irgado: 🕑     |                  |                      |        |              |          |               |
|                    |                    |               |                  |                      |        | Guarda       | r Volver |               |

## Postulación a una convocatoria

En la postulación a una convocatoria intervienen los siguientes roles:

| Rol                                       | Sigla |
|-------------------------------------------|-------|
| Usuario presentación / solicitud          | USR   |
| Usuario banco de datos de actividades CyT | UBD   |

Cada rol cuenta con las siguientes responsabilidades:

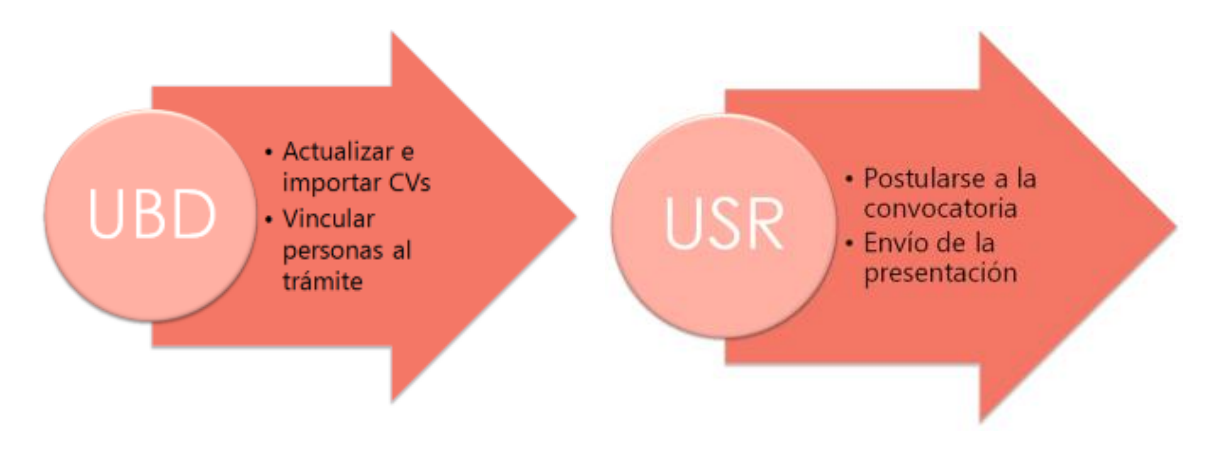

## Actualizar e Importar CV's

Cada postulante deberá ingresar o actualizar la información en su CV. Para mayor detalle respecto de la utilización del Banco de Datos. Consulte la Guía de Usuario

Ver Guía de Usuario del Banco de Datos de Actividades CyT

A su vez, si el postulante cuenta con la información de su CV actualizada en otro Banco de Datos de SIGEVA, podrá realizar el procedimiento de sincronización de datos del CV. Consulte la Guía de Usuario "Sincronización de datos del CV".

Ver Guía de Usuario para Sincronización de datos del CV

## Vincular personas al trámite

Según el tipo de convocatoria, será necesario vincular personas al mismo. Ya sea director, co-director o miembros del grupo de investigación, entre otros.

En todos los casos, debe indicarle a aquellas personas que desea integren su grupo, el código de trámite. El mismo se encuentra en la sección "Presentación".

Cada una de las personas en cuestión debe acceder a su SIGEVA con el rol "Usuario banco de datos de actividades de CyT" y efectuar los siguientes pasos:

1. Acceder a la solapa "Trámite".

2. Ingresar el código de trámite.

3.Presionar "Aceptar".

| Principal | Datos personales | Formación                                                                                | Cargos                                                                                    | Antecedentes                                                                                 | Producción                                                                                   | Otros anteced.                                                                                                | Trámite                                                           | 1                    | Cerrar Sesión |
|-----------|------------------|------------------------------------------------------------------------------------------|-------------------------------------------------------------------------------------------|----------------------------------------------------------------------------------------------|----------------------------------------------------------------------------------------------|----------------------------------------------------------------------------------------------------|-------------------------------------------------------------------|----------------------|---------------|
|           | Participación en | una convocato                                                                            | ria.                                                                                      |                                                                                              |                                                                                              |                                                                                                    |                                                                   | E                    | ANCO DE DATOS |
|           |                  | Ingresar el c                                                                            | ódigo del trán                                                                            | nite del cual pa                                                                             | articipa                                                                                     |                                                                                                    |                                                                   |                      |               |
|           |                  |                                                                                          | с                                                                                         | ódigo del trámite                                                                            | : * <mark>1234567891</mark>                                                                  | 1011CO 2                                                                                                    |                                                                   |                      |               |
|           |                  | NOTA:<br>1) Antes de inco<br>2) Revise la info<br>actualizar sus da<br>3) Ingrese el cód | porarse a participa<br>mación cargada en<br>tos para futuras pre<br>ligo del trámite al c | r de una convocator<br>1 su banco, ya que u<br>esentaciones, pero é<br>ual se quiere incorpo | ia, debe tener la inf<br>na vez que se incor<br>stas no se verán re<br>orar, si no dispone c | ormación del banco de d<br>pore al trámite, se sacar<br>flejadas en el trámite act<br>del código, comuníquese | atos actualizada.<br>á una foto de sus<br>ual.<br>con el titular. | : datos, luego podrá |               |
|           |                  |                                                                                          |                                                                                           |                                                                                              |                                                                                              |                                                                                                    |                                                                   | Aceptar 3            |               |

Se visualiza la siguiente confirmación dónde se indica nuevamente el número de trámite y el nombre del titular. Si los datos son correctos, presionar el botón "Confirmar" para vincularse a ese trámite.

| ión en una convocatoria.                                           |               | BANCO DE DATO    |
|--------------------------------------------------------------------|---------------|------------------|
| Confirme si desea incorporarse al trámite                          |               |                  |
| ¿Está seguro que quiere incorporarse al trámite 1234567981011CO de | PEREZ, JUAN?  |                  |
|                                                                    | $\rightarrow$ | Confirmar Volver |

## IMPORTANTE

Al momento de vincularse al trámite se realiza una captura de la información contenida en el banco de datos (CV), por lo cual si se introduce nueva información luego de la vinculación, la misma no se verá reflejada en el trámite. Si es preciso actualizar su información curricular, deberá solicitar al titular que lo elimine del grupo de investigación y luego vincularse nuevamente.

Una vez que se encuentran vinculadas las personas en el grupo de investigación, el titular deberá determinar el rol, dedicación y habilitar cada una de ellas.

#### Postularse a la convocatoria

Ingrese su usuario y clave.

Una vez autentificado, seleccione el rol "Usuario presentación / solicitud".

#### Seleccione para operar:

| SISTEMA                                  | ROL                                                 |
|------------------------------------------|-----------------------------------------------------|
| Sistema Integral de Gestión y Evaluación | <u>Usuario banco de datos de actividades de CyT</u> |
|                                          | Usuario presentación/solicitud                      |

Seleccione la solapa "Convocatorias" y luego "Convocatorias vigentes". En la sección "Proyecto", se visualizan todas las convocatorias disponibles a la cuales puede postularse. Presione el botón **"Postular"** asociado a la convocatoria deseada.

## GUÍA PARA LA GESTIÓN DE CONVOCATORIAS DE Guía Funcional

| Conv   | ocatorias vigentes       |                                                                      |          |  |
|--------|--------------------------|----------------------------------------------------------------------|----------|--|
| Selecc | ione la convocatoria e   | en la cual desea postularse                                          |          |  |
|        |                          |                                                                      |          |  |
| -      | PROYECTO (3)             |                                                                      |          |  |
|        | Convocatoria 🔺           | Descripción 🔶                                                        |          |  |
|        | NUTS CONSIST 2014        | Proyectos de Desarrollo Tecnológico y Social - CONDET<br>2018        | Postular |  |
|        | COMPLET DECK             | Aregacites de Decarrolle Tecnológico y Social. Avai<br>COMICET 2016. | Postular |  |
|        | MUTS - Ofree lines, 2010 | Reporter & Reporter Tecnifight y Reid - Oteas                        | Postular |  |
|        |                          |                                                                      |          |  |

Previo a efectuar la postulación, se visualiza la confirmación de selección de la convocatoria. Tilde aquellas consideraciones necesarias con las cuales cumple para postularse a la misma y presione "Continuar".

| ocatorias Vigentes                                                   |                                                                                                    |
|----------------------------------------------------------------------|----------------------------------------------------------------------------------------------------|
| Cor                                                                  | firmar selección de convocatoria                                                                                                    |
| Convocatoria seleccionad                                             |                                                                                                    |
| Objeto de evaluación:<br>Convocatoria:                               | PDT8 - CONCET 2016 PDT8 - CONCET 2016 PDT8 - CONCET 2016                                                                               |
| Fecha desde:<br>Confirmación                                         | hasta:                                                                                                    |
| Tilde/marque las casillas de veri<br>consideraciones, presione Volve | icación de las consideraciones que debe cumplir para postularse a esta convocatoria y presione Continuar. Si no cumple con estas<br>r. |
| Y aprepar oftas                                                      |                                                                                                    |
|                                                                      | Continuar                                                                                                    |

El usuario se postula a convocatoria y su trámite se encuentra en estado "Abierto". Debe completar aquellos formularios solicitados en la convocatoria.

#### Envío de la presentación

Una vez completos los formularios permite el envío electrónico de la presentación. La sección "Presentación" contiene el código de trámite y la posibilidad de enviar por correo, imprimir y visualizar los formularios que luego deberán ser presentados.

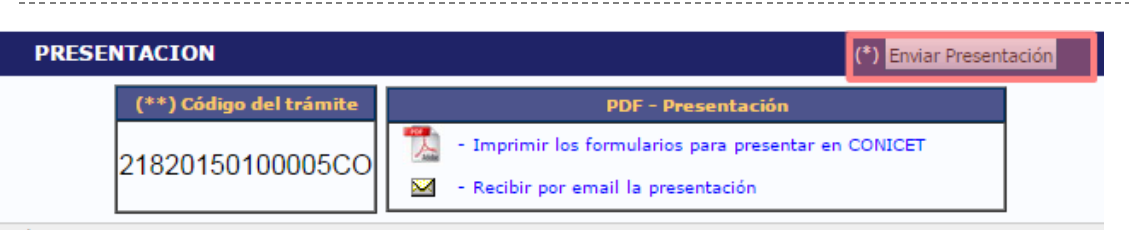

(\*) El trámite que deberá presentar ante CONICET deberá imprimirlo una vez que haya presionado el botón "Enviar Presentación". Recuerde antes, haber registrado y revisado toda la información.

Al momento del envío de la presentación, se saca una foto de la información del CV (ver NOTA). Luego del envío de la presentación, el titular del trámite no puede realizar otras acciones sobre la misma.

## **NOTA**

Al momento del envío de la presentación se sacará una foto del CV de la persona titular del trámite. (NO de los miembros. Cuando se trata de un grupo, la foto de los miembros se saca cuando se adhieren al proyecto). Estas fotos serán vistas durante todo el proceso de gestión, evaluación y decisión sin poder ser modificada por ninguno de los usuarios que intervienen el proceso. Las posteriores modificaciones que haga de su CV no se verán reflejadas en lo que haya presentado a la convocatoria. Para el caso de la convocatoria Evaluación Docente, la foto no es de todo el CV de la persona, sino que se saca en función de los años de inicio y fin del período que se va a evaluar, al igual que en los Informes.

## Seguimiento y gestión de una convocatoria

| Rol                                                   | Sigla |
|-------------------------------------------------------|-------|
| Administrador de carrera<br>(Beca e informe genérico) | ADC   |
| Administrador de memoria<br>(Proyecto y memoria)      | AME   |
| Administrador de Informes<br>(Informe de Proyecto)    | AMI   |

Los roles según la convocatoria que administran son los siguientes:

Adicionalmente existe el rol:

Usuario de Proyectos

Rol similar al Administrador de memoria (AME) con menos funcionalidades. Permite realizar la recepción, control y seguimiento de la convocatoria pero no su gestión.

## **NOTA**

Es recomendable que esos roles los tenga la Secretaría de CyT o el responsable de la gestión de cada convocatoria. Para la evaluación existen otros roles, que los podrá tener el mismo usuario u otro diferente, cuando la gestión y la evaluación no están concentrados en la misma área.

Cuentan con la posibilidad de:

- 🔰 Recepcionar el trámite
- Realizar y definir los controles sobre la documentación presentada
- > Definir Motivos de Trámite
- Seguimiento por estado de la convocatoria
- 🔰 Seguimiento de trámites
- Establecer y crear definiciones generales para las convocatorias
- Disparar correos al postulante en el caso de faltantes
- Visualizar por trámite el historial de cambios de estado y usuario que los realizó

También existen los siguientes roles para aquellas instituciones donde sea necesario recepcionar el trámite de manera descentralizada:

Usuario de Unidad de Gestión

Permite realizar los controles, el seguimiento de los trámites y de la convocatoria. Estas funciones están también incluidas en el rol Administrador de Carrera, para aquellas instituciones que tienen una única mesa de entradas para todos los trámites.

Administrador de Unidad de gestión

Cuenta con la misma funcionalidad que el "Usuario de Unidad de Gestión". También puede asignar Usuarios de Unidad de Gestión.

En el caso que se opte por la utilización de estos roles, deberá informar las unidades que se utilizarán a comunidad.sigeva@conicet.gov.ar

A continuación se mencionan las principales funciones que tienen en común estos roles, siguiendo las solapas que se encuentran en la aplicación.

#### Funcionalidades Principales

Solapa Control

Permite asignar prórrogas, hacer reclamos, anular y rechazar trámites. Estas acciones pueden ser notificadas al postulante por mail, cuando se elige en cada pantalla la opción "Enviar por mail". Este mail se dispara de manera automática, a la cuenta que el postulante ingresó al momento de registrarse.

Deudores (Solo figura en CONICET)

| Principal Recepción Seg              | guimiento Control          | Gestión Resoluciones                      | Tablas Convocatoria | Cerrar Sesión |
|--------------------------------------|----------------------------|-------------------------------------------|---------------------|---------------|
| Deudores   Prórroga   Reclamo   Recl | lamo Presentación   Reclam | o Falt.   Trámites Pend.   Anular   Desan | ular Rechazados     | 5/6/201       |
| (                                    |                            | Deudores                                  |                     |               |
| Filt                                 | ro de la Búsqueda          |                                           |                     |               |
|                                      | Objeto de evaluación:      | BECA CONICET-OEA AUTOCOLOCAE              | A V                 |               |
|                                      | Convocatoria:              | BECA CONICET-OEA AEC 2013                 | ۲                   |               |
|                                      | Tipo comisión:             | COMISION ASESORA DISCIPLINARIA            | •                   |               |
|                                      | Comisión propuesta:        | ARQUEOLOGÍA Y ANTROPOLOGÍA B              |                     |               |
|                                      | Disciplina:                | Todas                                     | •                   |               |
|                                      |                            |                                           | Buscar              | Salir         |

## Prórroga

Permite extender la fecha de presentación para determinados trámites que se encuentren en estado "Abierto" las veces que sean necesarias.

Ingrese el código de trámite y presione "Buscar" o bien se puede filtrar a partir de Objeto de evaluación por Convocatoria, Tipo de comisión, Comisión propuesta, Disciplina y/o Apellido.

Seleccione el o los trámites a los cuales desea otorgar una prorroga.

El postulante podrá presionar el botón "enviar presentación" hasta la nueva fecha de prórroga. La fecha de plazo original es la que figura en la tabla CONVOCATORIA de acuerdo con la terminación del DNI del postulante.

| Principal Recepción            | Seguimiento Control                | Gestión             | Resoluciones | Tablas         | Convocatoria |       | Cerrar Sesión |
|--------------------------------|------------------------------------|---------------------|--------------|----------------|--------------|-------|---------------|
| rórroga   Reclamo   Reclamo Pr | resentación   Reclamo Faltante     | Trámites Pendientes | Anular Desan | ular Rechazado | •            |       | 5/6/2         |
|                                |                                    | Р                   | rórroga      |                |              |       |               |
|                                | Ingrese el código del trán         | nite                |              |                |              |       |               |
|                                | Cóc                                | ligo del trámite:   |              | Buscar         |              |       |               |
|                                | o utilice el filtro de la búsqueda |                     |              |                |              |       |               |
|                                | Objeto de evaluación:              | Seleccion:          | ar           |                |              | ¥     |               |
|                                | Convocatoria:                      |                     |              |                |              | •     |               |
|                                | Tipo comisión:                     |                     |              |                |              | •     |               |
|                                | Comisión propuesta:                |                     |              |                |              | •     |               |
|                                | Disciplina:                        | Todas               |              |                |              | •     |               |
|                                | Apellido:                          |                     |              |                |              |       |               |
|                                |                                    |                     |              |                | Buscar       | Salir |               |

#### እ Reclamo

El reclamo es la última instancia de intimación luego de haber otorgado las prórrogas. Es posible que no aplique a todas las convocatorias, en general se usa en aquellas convocatorias cerradas, donde la gente está obligada a presentar el trámite.

| Principal Recepción Seguimiento Control                          | Gestión Resoluciones Tablas Convocatoria Cerrar Sesión         |
|------------------------------------------------------------------|----------------------------------------------------------------|
| Prórroga   Reclamo   Reclamo Presentación   Reclamo Faltante   T | rámites Pendientes   Anular   Desanular   Rechazados   5/6/201 |
|                                                                  | Reclamo                                                        |
| Ingrese el código del trám                                       | ite                                                            |
| Códi                                                             | go del trámite: Buscar                                         |
| o utilice el filtro de la bú                                     | ísqueda                                                        |
| Objeto de evaluación:                                            | Seleccionar V                                                  |
| Convocatoria:                                                    | τ                                                              |
| Tipo comisión:                                                   | τ                                                              |
| Comisión propuesta:                                              | τ                                                              |
| Disciplina:                                                      | Todas 🔹                                                        |
| Apellido:                                                        |                                                                |
|                                                                  | Buscar Salir                                                   |

Permite buscar un trámite y realizar un reclamo, redactando el texto. Una vez que se hace el reclamo, el postulante puede enviar el trámite en cualquier momento a partir del mismo.

## 🔰 Reclamo Presentación

Permite buscar un trámite y realizar el reclamo en aquellos casos en los que se realizó la presentación electrónica pero no en papel, pasada una determinada cantidad de días. Es decir, aquellos trámites que aún no han sido ingresados por mesa de entrada. Dicha cantidad de días se contabiliza a partir de la "Fecha hasta" y es definida en el campo "Días de tolerancia" al momento del alta de la Convocatoria.

| Principal       | Recepción | Seguimiento           | Control       | Gestión           | Resoluciones      | Tablas          | Convocatoria | Cerrar Sesión |
|-----------------|-----------|-----------------------|---------------|-------------------|-------------------|-----------------|--------------|---------------|
| órroga   Reclam | Reclamo P | Presentación   Reclan | o Faltante    | Trámites Pendient | es   Anular   Des | anular   Rechaz | ados         | 5/6/20        |
|                 |           |                       | _             | Reclam            | o Presentación    | _               |              |               |
|                 |           | Ingrese el códio      | jo del trám   | iite              |                   |                 |              |               |
|                 |           |                       | Cód           | igo del trámite:  |                   | Buscar          |              |               |
|                 |           | o utilice el fil      | tro de la b   | úsqueda           |                   |                 |              |               |
|                 |           | Objeto de e           | valuación:    | Seleccior         | iar               |                 | •            |               |
|                 |           | Cor                   | wocatoria: [  |                   |                   |                 | ▼            |               |
|                 |           | Tipo                  | comisión: [   |                   |                   |                 | •            |               |
|                 |           | Comisión              | oropuesta:    |                   |                   |                 | •            |               |
|                 |           |                       | Disciplina: [ | Todas             |                   |                 |              |               |
|                 |           |                       | Apellido:     |                   |                   |                 |              |               |
|                 |           |                       |               |                   |                   |                 |              |               |

🔰 Reclamo Faltante

Permite buscar un trámite y realizar un reclamo de información documental faltante. La información documental a reclamar son aquellas definidas como obligatorias y cuyo tipo de control es documental en Tablas> Controles para la convocatoria en cuestión.

| Principal Recepción Seguimiento Control                      | Gestión Resoluciones Tablas Convocatoria Cerrar Sesión          |
|--------------------------------------------------------------|-----------------------------------------------------------------|
| Prórroga   Reclamo   Reclamo Presentación   Reclamo Faltante | Trámites Pendientes   Anular   Desanular   Rechazados   5/6/201 |
|                                                              | Reclamo Faltante                                                |
| Ingrese el código del trám                                   | ite                                                             |
| Códi                                                         | go del trámite: Buscar                                          |
| o utilice el filtro de la bu                                 | ísqueda                                                         |
| Objeto de evaluación:                                        | Seleccionar v                                                   |
| Convocatoria:                                                | •                                                               |
| Tipo comisión:                                               | ×                                                               |
| Comisión propuesta:                                          | <u>ت</u>                                                        |
| Disciplina:                                                  | Todas 🔹                                                         |
| Apellido:                                                    |                                                                 |
|                                                              | Buscar Salir                                                    |

🔰 Trámites Pendientes

Se visualizan aquellos trámites que han pasado con éxito los controles y quedan a la espera de que se lo pase al estado "Presentación completa". Se adquiere dicho estado al ponerlos a disposición del área encargada de la evaluación.

| Principal Rece         | pción Seguimiento Control               | Gestión Resoluciones Tablas Co                                     | onvocatoria | Cerrar Sesión |
|------------------------|-----------------------------------------|--------------------------------------------------------------------|-------------|---------------|
| rórroga   Reclamo   Re | clamo Presentación   Reclamo Faltante 📔 | <mark>frámites Pendientes</mark>   Anular   Desanular   Rechazados | T.          | 5/6/2         |
|                        |                                         | Trámite Pendiente                                                  |             |               |
| Ingr                   | ese el Código del Trámite               |                                                                    |             |               |
|                        | Có                                      | digo del trámite: Buscar                                           |             |               |
| 0                      | utilice el Filtro de la Búsqueda        |                                                                    |             |               |
|                        | Objeto de evaluación:                   | Seleccionar                                                        | •           |               |
|                        | Convocatoria:                           |                                                                    | T           |               |
|                        | Tipo comisión:                          |                                                                    | •           |               |
|                        | Comisión propuesta:                     |                                                                    | T           |               |
|                        | Disciplina:                             | Todas                                                              | ¥           |               |
|                        | Apellido:                               |                                                                    |             |               |
|                        | (*) Motivo:                             | Todos<br>Ninguno<br>Art. 40 - dos o más informes desaprobados      | Î           |               |
|                        |                                         | Art. 44 Inv. Asistentes con mas de 5 informes.                     | ·           |               |
| Imprin                 | nir pase a Evaluación                   |                                                                    | Buscar      | Salir         |

## 🔰 Anular

- -

Permite buscar un trámite y anularlo. Únicamente es posible anular un trámite en el cual no ha comenzado a trabajar la comisión. Es la única forma de deshacer una postulación errónea por parte de un usuario.

| Principal     | Recepción                       | Seguimiento          | Control            | Gestión           | Resoluciones  | Tablas          | Convocatoria | Cerrar Sesión |
|---------------|---------------------------------|----------------------|--------------------|-------------------|---------------|-----------------|--------------|---------------|
| Prórroga   Re | <mark>eclamo</mark>   Reclamo I | Presentación   Recla | mo Faltante 🕴 Tra  | ámites Pendientes | Anular Des    | anular   Rechaz | ados         | 5/6/201       |
|               |                                 |                      |                    | Anulac            | ón de Trámite | s               | _            |               |
|               |                                 | Ingrese el c         | ódigo del trám     | ite               |               |                 |              |               |
|               |                                 |                      | Códi               | go del trámite:   |               | Buscar          |              |               |
|               |                                 | o utilice e          | el filtro de la bú | isqueda           |               |                 |              |               |
|               |                                 | Objeto               | de evaluación:     | Seleccio          | nar           |                 |              | •             |
|               |                                 |                      | Convocatoria:      |                   |               |                 |              | •             |
|               |                                 |                      | Tipo comisión:     |                   |               |                 |              | •             |
|               |                                 | Comis                | ión propuesta:     |                   |               |                 |              | •             |
|               |                                 |                      | Disciplina:        | Todas             |               |                 |              | <b>*</b>      |
|               |                                 |                      | Apellido:          |                   |               |                 |              |               |
|               |                                 |                      |                    |                   |               |                 | Buscar       | Salir         |

#### 🔰 Desanular

Permite al trámite volver al estado anterior luego de efectuarse la anulación.

| Principal Recepción Seguimiento Control                         | Gestión           | Resoluciones  | Tablas          | Convocatoria | )     | Cerrar Sesión |
|-----------------------------------------------------------------|-------------------|---------------|-----------------|--------------|-------|---------------|
| órroga   Reclamo   Reclamo Presentación   Reclamo Faltante   Tr | ámites Pendientes | Anular Desanu | lar   Rechazado | 5            |       | 5/6/20        |
|                                                                 | Desan             | ular Trámites |                 |              |       |               |
| Ingrese el código del trán                                      | nite              |               |                 |              |       |               |
| Cód                                                             | ligo del trámite: |               | Buscar          |              |       |               |
| o utilice el filtro de la b                                     | úsqueda           |               |                 |              |       |               |
| Objeto de evaluación:                                           | Seleccion         | ar            |                 |              | •     |               |
| Convocatoria:                                                   |                   |               |                 |              | Y     |               |
| Tipo comisión:                                                  |                   |               |                 |              | ¥     |               |
| Comisión propuesta:                                             |                   |               |                 |              |       |               |
| Disciplina:                                                     | Todas             |               |                 |              | T     |               |
| Apellido:                                                       |                   |               |                 |              |       |               |
|                                                                 |                   |               |                 | Buscar       | Salir |               |

## Rechazados

Permite visualizar aquellos trámites que no han pasado los controles definidos como obligatorios y cuyo tipo de control es Datos en Tablas> Controles para la convocatoria en cuestión. Existe la posibilidad de reabrir el trámite, para que el usuario modifique su información a fin de cumplir con el control desde Gestión > Reabrir trámites.

| Princip  | al      | Recepción   | Seguimier   | ito Control           | Gestión            | Resolucio | ones      | Tablas     | Convocatoria |       | Cerrar Sesión |
|----------|---------|-------------|-------------|-----------------------|--------------------|-----------|-----------|------------|--------------|-------|---------------|
| Prórroga | Reclamo | Reclamo Pre | sentación 🛛 | Reclamo Faltante   Ti | rámites Pendientes | Anular    | Desanular | Rechazados | -            |       | 5/6/201       |
|          |         |             |             |                       | Trámit             | es Rechaz | ados      |            | _            |       |               |
|          |         |             | Ingrese     | el código del trán    | nite               |           |           |            |              |       |               |
|          |         |             |             | Cód                   | ligo del trámite:  |           |           | Buscar     |              |       |               |
|          |         |             | o util      | ice el filtro de la b | úsqueda            |           |           |            |              |       |               |
|          |         |             | 0           | bjeto de evaluación:  | Seleccio           | nar       |           |            |              | ¥     |               |
|          |         |             |             | Convocatoria:         |                    |           |           |            |              | ¥     |               |
|          |         |             |             | Tipo comisión:        |                    |           |           |            |              | •     |               |
|          |         |             | 0           | Comisión propuesta:   | -                  |           |           |            |              | ्र    |               |
|          |         |             |             | Disciplina:           | Todas              |           |           |            |              | •     |               |
|          |         |             |             | Apellido:             |                    |           |           |            |              |       |               |
|          |         |             |             |                       |                    |           |           |            | Buscar       | Salir |               |

Solapa Gestión

#### 🔰 Reabrir trámites

Permite volver a abrir un trámite en estado rechazado o enviado, para permitir que el postulante pueda agregar o editar la información en su presentación.

| Principal R       | tecepción 🌱      | Seguimiento     | Control        | Gestión         | Resoluciones  | Tablas | Convocatoria |       | Cerrar Sesión |
|-------------------|------------------|-----------------|----------------|-----------------|---------------|--------|--------------|-------|---------------|
| brir trámites 🛛 P | Postular por exc | epción          |                |                 |               |        |              |       | 5/6/2         |
|                   |                  |                 |                | Real            | brir trámites | _      | _            |       |               |
|                   |                  | Ingrese el cód  | igo del trámi  | te              |               |        |              |       |               |
|                   |                  |                 | Códig          | jo del trámite: |               | Buscar |              |       |               |
|                   |                  | o utilice el fi | iltro de la bú | squeda          |               |        |              |       |               |
|                   |                  | Objeto de       | evaluación: -  | Seleccior       | 1ar           |        |              | *     |               |
|                   |                  | Co              | onvocatoria:   |                 |               |        |              | •     |               |
|                   |                  | Tip             | o comisión:    |                 |               |        |              | •     |               |
|                   |                  | Comisión        | propuesta:     |                 |               |        |              |       |               |
|                   |                  |                 | Disciplina: 🛛  | odas            |               |        |              | *     |               |
|                   |                  |                 | Apellido:      |                 |               |        |              |       |               |
|                   |                  |                 |                |                 |               |        | Purcery      | Salir |               |

## Postular por excepción

Permite efectuar una postulación a una convocatoria incluso si la persona no cumple con los requisitos, sin necesidad que la persona se postule, se genera automáticamente el trámite con el motivo de postulación por excepción y se inserta una prórroga con la fecha ingresada en el formulario.

Busque una persona y seleccione a la convocatoria a la cual desea postularla por excepción. No se aplicará ningún tipo de control.

| Principal Recepción            | Seguimiento Control    | Gestión     | Resoluciones | Tablas | Convocatoria |        | Cerrar Sesión |
|--------------------------------|------------------------|-------------|--------------|--------|--------------|--------|---------------|
| Reabrir trámites   Postular po | or excepción           |             |              |        |              |        | 5/6/201       |
|                                |                        | Postular po | or excepción |        |              |        |               |
|                                | Postular por excepción |             |              |        |              |        |               |
|                                | Apellido: *            |             | Bu           | iscar  |              |        |               |
|                                | Usuario seleccionado:  |             |              |        |              |        |               |
|                                | Objeto de evaluación:  | Seleccionar |              |        | •            |        |               |
|                                | Convocatoria:          |             |              |        | •            |        |               |
|                                | Fecha: *               | DD MM       | <i>I</i>     |        |              |        |               |
|                                | Observaciones:         |             |              |        |              |        |               |
|                                |                        |             |              |        | Guardar      | Volver |               |

## Director/Codirector

Se visualiza con el rol ADC. Permite editar la fecha de inicio o desasociar el Director o codirector del trámite ingresando la fecha de fin en el cargo. También es posible asignar un nuevo director o codirector indicando su correspondiente fecha de inicio en el cargo.

## GUÍA PARA LA GESTIÓN DE CONVOCATORIAS DE Guía Funcional

Recepción Seguimiento Control Gestión ncipal Tablas 5/6/201 ir trámite De Director/Codirector | Postular por es epción Director/Codirector Ingrese el código del trámite... Código del trámite: Buscar . o utilice el filtro de la búsqueda Objeto de evaluación: BECA CONICET-OEA AUTOCOLOCADA Convocatoria: BECA CONICET-OEA AEC 2013 • Persona: Buscar Salir

## Devolver a recepción (Solo figura en CONICET)

| eabrir trámites Devolver a | recepción Director/Codirector Po | stular por excepción |        | 5/6/2    |
|----------------------------|----------------------------------|----------------------|--------|----------|
|                            |                                  | Devolver a recepción | ž.     |          |
|                            | Ingrese el código del trán       | nite                 |        |          |
|                            | Cóc                              | ligo del trámite:    | Buscar |          |
|                            | o utilice el filtro de la b      | úsqueda              |        |          |
|                            | Objeto de evaluación:            | Seleccionar          |        | ▼        |
|                            | Convocatoria:                    |                      |        | <b>V</b> |
|                            | Tipo comisión:                   |                      |        | •        |
|                            | Comisión propuesta:              |                      |        | S.       |
|                            | Disciplina:                      | Todas                |        | -        |
|                            | Apellido:                        |                      |        |          |
|                            |                                  |                      | Busc   | ar Salir |

Solapa Resoluciones

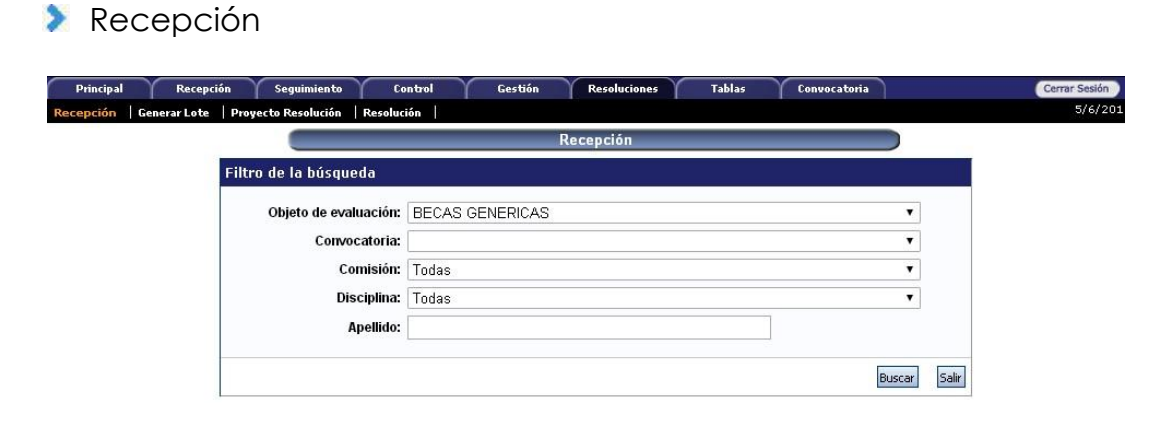

## 🔰 Generar Lote

| Principal Recepción Seguimiento (                 | ontrol Gestión Resoluciones Tablas Convocatoria | Cerrar Sesión |
|---------------------------------------------------|-------------------------------------------------|---------------|
| Recepción Generar Lote Proyecto Resolución Resolu | ción                                            | 5/6/201       |
|                                                   | Generar lote                                    |               |
| Filtro de la búsqueda                             |                                                 |               |
| Objeto evaluación:                                | BECAS GENERICAS                                 |               |
| Convocatoria:                                     |                                                 |               |
| Comisión:                                         | Todas 🔹                                         |               |
| Disciplina:                                       | Todas 🔹                                         |               |
| Decisión:                                         | Aprobado 🔹                                      |               |
| Tipo decisión:                                    | Todas 🔹                                         |               |
| Fundamento/obs:                                   | Todas 🔹                                         |               |
| Fundamento/obs:                                   |                                                 |               |
| Escalafón:                                        | Todos 🔹                                         |               |
| Categoría:                                        | Todas 🔹                                         |               |
| Unidad de gestión:                                | Todas 🔹                                         |               |
| Apellido:                                         |                                                 |               |
|                                                   | Buscar Salir                                    |               |
|                                                   |                                                 |               |

## 🔰 Proyecto Resolución

| Recepción   Generar Lote   Pr | oyecto Resolución   Resolu | ición          |          | 5/6/     |
|-------------------------------|----------------------------|----------------|----------|----------|
|                               |                            | Proyecto de re | solución |          |
|                               | -iltro de la búsqueda      |                |          |          |
|                               | Objeto evaluación: *       | Seleccionar    |          | <b>•</b> |
|                               | Convocatoria:              |                |          | T        |
|                               | Comisión:                  | Todas          |          | T        |
|                               | Disciplina:                | Todas          |          |          |
|                               | Apellido:                  |                |          |          |
|                               |                            |                |          |          |

## 🔰 Resolución

| Principal Recepción Seguimiento Control G<br>Recepción Generar Lote   Proyecto Resolución   <mark>Resolución</mark>  | estión Resoluciones Tablas Convocato     | oria Cerrar Sesión<br>5/6/201 |
|----------------------------------------------------------------------------------------------------|------------------------------------------|-------------------------------|
|                                                                                                    | Resolución                               |                               |
| Filtro de la búsqueda                                                                                                |                                          |                               |
| Objeto de evaluación: "<br>Fecha desde:<br>Fecha hasta:<br>Tipo de resolución:<br>Apellido:<br>Número de expediente: | ▼ 01 / 12 / 2014 05 / 06 / 2015 Todas  ▼ | Sale                          |

Solapa Tablas

## Controles

Ver página 14 "Definir los controles a realizar y su detalle".

## 🔰 Motivo Trámite

Permite generar nuevos motivos por los cuales realizaremos una determinada acción para los trámites. Según el tipo de trámite, los mismos se verán reflejados en:

| Tipo motivo            | Operación                         |
|------------------------|-----------------------------------|
| Pendiente              | Control > Trámites Pendientes     |
| Anulado                | Control > Anular                  |
| Prorrogado             | Control > Prórroga                |
| Postular por excepción | Gestión > Postular por excepción  |
| Observaciones          | Seguimiento > Seguimiento trámite |

A su vez, todos los tipo motivo se encuentran disponibles en Seguimiento > Seguimiento trámite.

|        |              |      | Motiv  | vo trámite |  |   |  |
|--------|--------------|------|--------|------------|--|---|--|
| Motivo | trámite      |      |        |            |  |   |  |
|        | Tipo motivo: | Sele | cionar |            |  | • |  |
|        |              |      |        |            |  |   |  |

# Principal Recepción Seguimiento Control Gestión Resoluciones Tablas Convocatoria Cerrar Sesión Controles | Motivo trámite | Roles | 5/6/2014

|       |     |    | No se encontraron reg | jistros.1 |      |   |            |   |
|-------|-----|----|-----------------------|-----------|------|---|------------|---|
| Nuevo | Rol | \$ | Apellido y nombre     | ¢         | Cuil | ¢ | Fecha alta | 1 |
|       |     | 1  | No hay registros car  | ados.     |      |   |            |   |

## Plantilla Resol. (Solo figura en CONICET)

| Principal Recepción Seguimiento Control Gesti                                  | ón Resoluciones Tablas C | onvocatoria Cerrar Sesión |
|--------------------------------------------------------------------------------|--------------------------|---------------------------|
| Controles   Plantilla Resol.   Asignación de trámites   Leyendas   Motivo trám | ite   Roles              | 5/6/2015                  |
|                                                                                | Plantilla Resolución     |                           |
| Filtro de la búsqueda                                                          |                          |                           |
| Objeto de evaluación:                                                          | Todos 🔻                  |                           |
| Tipo de resolución:                                                            | Todos 🔻                  |                           |
|                                                                                | Buscar                   | Salir                     |

## Asignación de Trámites (Solo figura en CONICET)

| Principal Recepción Seguimiento Control                                  | Gestión Resoluciones Tablas      | Convocatoria         | Cerrar Sesión |
|--------------------------------------------------------------------------|----------------------------------|----------------------|---------------|
| Controles   Plantilla Resol.   Asignación de trámites   Leyendas   Motiv | o trámite 🛛 Roles 📄              |                      | 5/6/2015      |
|                                                                          | Presentación Obligatoria         |                      |               |
| Seleccione la convocatoria con                                           | la que desea trabajar            |                      |               |
| Objeto de evaluación:                                                    | INFORME AVANCE BECA BECARIO      | T                    |               |
| Convocatoria:                                                            | INFORME BECA BECARIO 15 3ER. AÑO | T                    |               |
| Apellido:                                                                |                                  |                      |               |
|                                                                          |                                  |                      |               |
|                                                                          | Editar Generar Tramites          | Imprimir Lista Salir |               |

## 🔰 Leyendas

Permite definir el membrete a utilizar en cada año en los reportes que se generen a través del sistema.

|            |         | Leyendas anuales resoluciones                                                     |  |
|------------|---------|-----------------------------------------------------------------------------------|--|
| Levendas a | anuales |                                                                                   |  |
|            |         |                                                                                   |  |
|            | 11      | registros, mostrando de 1 al 18. [Primero / Anterior] 1, 2 [Siguiente / Último]   |  |
| -          |         | registios most and de 1 a 10.[Finnero/ Antenior] 1, 2 [ <u>sidulence/ orano</u> ] |  |
| Nuevo      | Año     | Leyenda 🗘                                                                         |  |
| Ver        | 2015    | Año del Bicentenario del Congreso de los Pueblos Libres                           |  |
| Ver        | 2014    | Año de Homenaje al Almirante Guillermo Brown, en el Bicentenario del C            |  |
| Ver        | 2013    | Año del Bicentenario de la Asamblea General Constituyente de 1813                 |  |
| Ver        | 2012    | Año de Homenaje al doctor D. Manuel Belgrano                                      |  |
| Ver        | 2011    | Año del Trabajo Decente, la Salud y Seguridad de los Trabajadores                 |  |
| Ver        | 2010    | Año del Bicentenario de la Revolución de Mayo                                     |  |
| Ver        | 2009    | Año de Homenaje a Raúl Scalabrini Ortiz                                           |  |
| Ver        | 2008    | Año de la Enseñanza de las Ciencias                                               |  |
| Ver        | 2007    | Año de la Seguridad Vial                                                          |  |
| Ver        | 2006    | Año de Homenaje al Dr. Ramón Carrillo                                             |  |
| 100 C      |         | ungistung magtumpin de 1 al 10 [Duimeur / Antoniau] 1 -2 [Ginuimte /Últime]       |  |
|            | 1.      | registros, nostrando de 1 al 10.[Primero/Antenor] 1, 2 [aquiente/ordino]          |  |

Motivos Pendiente

Permite dar de alta diferentes motivos por los cuales se pasará un trámite a los siguientes estados (desde la solapa "Control"):

- Observación
- Pendiente
- Anulado (por ejemplo, "anulado por pruebas". "desiste de la postulación", etc.).
- Prorrogado (por ejemplo, puede haber un motivo de prórroga "Prórroga para Facultad de Sociales" y otro "Modificación de fecha general", etc.).

#### Gestión de la convocatoria: estados del trámite

| ROL                              | ESTADO                          |
|----------------------------------|---------------------------------|
| USR                              | Abierto                         |
| AME - ADC                        | Prorrogado                      |
|                                  | Reclamado                       |
| USR                              | Enviado                         |
| UCC                              | Recepcionado CCT                |
| AME - ADC                        | Recepcionado Sede Central       |
|                                  | Reclamo Presentación            |
|                                  | Pendiente Reclamo Faltante      |
|                                  | Reclamo Faltante                |
|                                  | Pendiente Presentación Completa |
|                                  | Presentación Completa           |
| ADO                              | Derivado Comisión               |
| SEC                              | Asignado Comisión               |
|                                  | Pendiente Firma Comisión        |
|                                  | Evaluado Comisión               |
|                                  | Asignado Junta                  |
| Secr. de Junta (2da instancia de | Pendiente Firma Junta           |
| evaluación)                      | Evaluado Junta                  |
| ADO                              | Asignado Directorio             |
| SED                              | Pendiente Directorio            |
|                                  | Resuelto Directorio             |
| AME - ADC                        | Aceptado Carrera                |
|                                  | Pendiente Resolución            |
|                                  | Desaprobado                     |
|                                  | Aprobado                        |
|                                  | Anulado                         |
|                                  | Rechazado                       |

A continuación se presenta una tabla con los estados posibles para un trámite y los roles asociados a cada uno de ellos.

Varios roles, como el Adm. de Carrera y el Adm. de Evaluaciones podrán hacer un seguimiento de la convocatoria. Para eso, deberán entrar en la solapa "Seguimiento", en la opción "Estado Convocatoria".

Luego de seleccionar la convocatoria que se desea consultar, aparecerá una tabla como la que se muestra a continuación. Esta tabla permite monitorear cada convocatoria en todas sus etapas.

Es importante que al finalizar cada convocatoria, los trámites se encuentren todos en alguno de los últimos tres estados finales: aprobado, desaprobado o anulado.

En la pantalla siguiente se observa una convocatoria que está llegando a su fin, con la mayoría de los trámites en los estados finales (aprobado, desaprobado o anulado) y algunos que aún permanecen dentro del circuito de evaluación.

| Principal                         | Recepción       | Seguimiento      | Control          | Gestión                     | Resoluciones   | Tablas | Cerrar Sesión |  |  |  |  |
|-----------------------------------|-----------------|------------------|------------------|-----------------------------|----------------|--------|---------------|--|--|--|--|
| Seguimiento Trámite               | Estado Conv     | vocatoria   Segu | imiento Dictamen | Consulta Directorio         | Información pe | rsonal | 21/11/201     |  |  |  |  |
| Estado general de la convocatoria |                 |                  |                  |                             |                |        |               |  |  |  |  |
| Filtro de bú                      | squeda          |                  |                  |                             |                |        |               |  |  |  |  |
| Co                                | nvocatoria: INF | ORME 2009        | Comis            | ión: Todas                  | Disci          |        |               |  |  |  |  |
| Unidad                            | de gestión: To  | das              | Recepcion        | ado<br>en: <sup>Todas</sup> |                |        |               |  |  |  |  |

| Estado 💠                        | % \$  | Cantidad 💠 | Detalle 🗍      |
|---------------------------------|-------|------------|----------------|
| Asignado                        | 000,2 | 5          | <u>Detalle</u> |
| Abierto                         |       |            |                |
| Prorrogado                      | 000,1 | 2          | <u>Detalle</u> |
| Reclamado                       |       |            |                |
| Enviado                         | 000,0 | 1          | <u>Detalle</u> |
| Recepcionado CCT                |       |            |                |
| Recepcionado Sede Central       |       |            |                |
| Reclamo Presentación            | 000,0 | 1          | <u>Detalle</u> |
| Pendiente Reclamo Faltante      |       |            |                |
| Reclamo Faltante                |       |            |                |
| Pendiente Presentación Completa | 000,4 | 12         | <u>Detalle</u> |
| Presentación Completa           |       |            |                |
| Derivado Comisión               |       |            |                |
| Asignado Comisión               | 000,1 | 2          | <u>Detalle</u> |
| Pendiente Firma Comisión        |       |            |                |
| Evaluado Comisión               | 000,0 | 1          | <u>Detalle</u> |
| Aceptado Carrera                | 000,4 | 12         | <u>Detalle</u> |
| Pendiente Resolución            | 000,1 | 2          | <u>Detalle</u> |
| Desaprobado                     | 001,4 | 41         | <u>Detalle</u> |
| Aprobado                        | 093,0 | 2813       | Detalle        |
| Anulado                         | 004,4 | 133        | Detalle        |
| Total:                          | 100 % | 3025       |                |

ANEXO

## Asignación de roles a usuarios

A continuación se listan los roles que existen en SIGEVA. Cada uno de ellos aparece abreviado según se señala entre paréntesis:

- > Administrador Carrera Docente (EVA-ADD)
- > Administrador de Carrera (EVA-ADC)
- Administrador de Unidad de Gestión (EVA-ACC)
- Administrador de Evaluaciones (EVA-ADE)
- > Administrador de Proyectos (EVA-AME)
- Administrador de Informes de Proyectos de Incentivos (EVA-AMI)
- Administrador de Sistema (EVA-ADS)
- Administrador de Usuarios (AUT-UAM)
- > Administrador Evaluaciones Docencia (EVA-AED)
- > Administrador General Carrera Docente (EVA-ADO)
- Administrador General Evaluaciones Docencia (EVA-AEG)
- Administrador del Banco de Especialistas (EVA-ABE)
- 🔰 Administrador de Memoria (EVA-AME)
- Banco Consulta Externo (EVA-BCE)
- Colaborador banco de datos de actividades CyT (EVA-CUB)
- Colaborador de Memoria (CME)
- Director de Memoria (DME)
- Miembro Coordinador de Comisión Asesora (EVA-MCA)
- Miembro de Comisión (EVA-MCO)
- Miembro de Comisión Asesora (EVA-MOA)
- 🔰 Otorgamiento (o Secretario de Directorio) (EVA-SED)
- Secretario de Comisión (EVA-SEC)
- Secretario de Comisión Asesora (EVA-SCA)
- > Usuario banco de datos de actividades de CyT (EVA-UBD)
- Usuario Carrera Docente (EVA-UDD)
- Usuario de Unidad de Gestión (EVA-UCC)
- 🔰 Usuario de Proyectos (EVA-UME)
- Usuario presentación/solicitud (EVA-USR)

Existen 3 maneras de obtener un rol en SIGEVA:

- El sistema los genera automáticamente para todos los usuarios.
- > El Administrador asigna el rol a una persona registrada.
- > Un usuario asigna un rol a una persona registrada.

A continuación se detallan los roles que corresponden a cada situación. Cada uno de ellos aparece abreviado según se señala entre paréntesis en el listado anterior.

## A. Generación automática

Todas las personas, luego de registrarse en el SIGEVA, tienen dos roles:

- Usuario banco de datos de actividades de CyT (EVA-UBD)
- Usuario presentación/Solicitud (EVA-USR)

Desde el rol USR la persona podrá participar de las convocatorias, completar la información requerida en las bases, hacer el envío y luego acceder al dictamen sobre su postulación.

## B. Asignado por el Administrador

Con el rol Administrador, que viene por default con la instalación del Banco de Datos, se podrán asignar roles a los diferentes usuarios que van a participar en la convocatoria. Para ello, ingresar en el Sistema "Administración de Accesos" con el rol "Administrador". Luego entrar en la opción "Menú" => "Alta Menú".

| Usuarios      | Aplicaciones    | Menu    | Base de Datos                                                                                                    | Operación | Reportes | Registro | Back-office | Ini | Salir |
|---------------|-----------------|---------|----------------------------------------------------------------------------------------------------|-----------|----------|----------|-------------|-----|-------|
| Alta de       | entradas        | s de    | menú                                                                                                    |           |          |          |             |     |       |
| Identificació | on de usuario/g | grupo:  | paulan                                                                                                    |           |          |          |             |     |       |
|               | Aplicacio       | ón-rol: | nosel                                                                                                    | 118       | Ŧ        |          |             |     |       |
| Limpiar       |                 |         | EVA-ADD<br>EVA-ADE<br>EVA-ADO<br>EVA-AEC<br>EVA-AED<br>EVA-AEG<br>EVA-ARC<br>EVA-ARC<br>EVA-ARI<br>EVA-BCE<br>EVA-BCS<br>EVA-CCV |           |          |          |             |     |       |

Allí, conociendo el usuario de cada persona, se deberá seleccionar el/los rol/es que tendrá en la convocatoria. Previamente, los usuarios deben estar registrados en el sistema y haber enviado al Administrador su nombre de usuario.

A continuación se listan los roles que puede asignar el Administrador:

- Administrador de Usuarios (AUT-UAM)
- 🔰 Administrador de Carrera (EVA-ADC)
- Administrador de Proyectos (EVA-AME)
- > Administrador de Memoria (EVA-AME)
- > Administrador de Informes de Proyectos de Incentivos (EVA\_AMI)
- Administrador de Sistema (EVA-ADS)
- Banco Consulta Externo (EVA-BCE)
- Usuario de Proyectos (EVA-UME)
- Administrador General Carrera Docente (EVA-ADO)
- Administrados del Banco de Especialistas (EVA-ABE)
- Administrador de Evaluaciones (EVA-ADE)
- > Administrador General Evaluaciones Docencia (EVA-AEG)
- Otorgamiento (o Secretario de Directorio) (EVA-SED)

## C. Asignado por otros usuarios

Por último, existen algunos roles deben ser dados de alta por los mismos usuarios a otros usuarios del SIGEVA.

Estos roles son:

Colaborador de banco de datos de actividades CyT (EVA-CUB).

Este rol se asigna desde el rol Usuario banco de datos de actividades de CyT (EVA-UBD). Cada persona puede asignar un colaborador, siendo el único requisito que se encuentre registrado en SIGEVA. Una persona puede ser Colaboradora del banco de datos de más de un usuario, ayudando a completar el CV de esas personas sin necesidad de ingresar con el usuario y clave "prestados".

Secretario de Comisión (EVA-SEC).

Miembro de Comisión (EVA-MCO).

Estos dos roles lo asigna el Administrador de Evaluaciones (EVA-ADE), desde la solapa "Tablas" => Miembro Comisión.

Página 40

Otros roles con la misma modalidad de asignación son:

- > Administrador Carrera Docente (EVA-ADD).
- > Administrador de Unidad de Gestión (EVA-ACC).
- Administrador Evaluaciones Docencia (EVA-AED).
- Miembro Coordinador de Comisión Asesora (EVA-MCA).
- Miembro de Comisión Asesora (EVA-MOA).
- 🔰 Secretario de Comisión Asesora (EVA-SCA).
- > Usuario Carrera Docente (EVA-UDD).
- Usuario de Unidad de Gestión (EVA-UCC).

A continuación se presenta la matriz completa de roles de SIGEVA.

|     | ABE | ACC | ADC | ADD | ADE | ADO | AED | AEG | AME | APR | BCE BCS | CDA | CME | CUB | DAG | DME | ESP | MCA | MCJ | MCO | MCR | MDI MI | JIMOA | MOJ | PRJ | SCA | SEC | SED | SEJ | UBD | UCC | UDD | USC | USR |
|-----|-----|-----|-----|-----|-----|-----|-----|-----|-----|-----|---------|-----|-----|-----|-----|-----|-----|-----|-----|-----|-----|--------|-------|-----|-----|-----|-----|-----|-----|-----|-----|-----|-----|-----|
| ABE |     |     | NO  |     | NO  | NO  |     | NO  | NO  | NO  |         |     |     |     | NO  |     |     |     |     |     |     | NO     |       |     |     |     |     | NO  |     |     |     |     |     |     |
| ACC |     |     | NO  |     | NO  | NO  |     | NO  | NO  | NO  |         |     |     |     | NO  |     |     |     |     |     |     | NO     |       |     |     |     |     | NO  |     |     | Х   |     |     |     |
| ADC |     | Х   | NO  |     | NO  | NO  |     | NO  | NO  | NO  |         |     |     |     | NO  |     |     |     |     |     |     | NO     |       |     |     |     |     | NO  |     |     | Х   |     |     |     |
| ADD |     |     | NO  |     | NO  | NO  |     | NO  | NO  | NO  |         |     |     |     | NO  |     |     |     |     |     |     | NO     |       |     |     |     |     | NO  |     |     |     | Х   |     |     |
| ADE |     |     | NO  |     | NO  | NO  |     | NO  | NO  | NO  |         |     |     |     | NO  |     | Х   |     | Х   | Х   | Х   | NO     |       | Х   | Х   |     | Х   | NO  | Х   |     |     |     |     |     |
| ADO |     |     | NO  | Х   | NO  | NO  |     | NO  | NO  | NO  |         |     |     |     | NO  |     |     |     |     |     |     | NO     |       |     |     |     |     | NO  |     |     |     | Х   |     |     |
| AED |     |     | NO  |     | NO  | NO  |     | NO  | NO  | NO  |         |     |     |     | NO  |     |     | Х   |     | Х   | Х   | NO     | X     |     |     | Х   | Х   | NO  |     |     |     |     |     |     |
| AEG |     |     | NO  |     | NO  | NO  | X   | NO  | NO  | NO  |         |     |     |     | NO  |     |     |     |     |     |     | NO     |       |     |     |     |     | NO  |     |     |     |     |     |     |
| AME |     |     | NO  |     | NO  | NO  |     | NO  | NO  | NO  |         |     |     | Х   | NO  |     |     |     |     |     |     | NO     |       |     |     |     |     | NO  |     |     |     |     |     |     |
| APR |     |     | NO  |     | NO  | NO  |     | NO  | NO  | NO  |         |     |     |     | NO  |     |     |     |     |     |     | NO     |       |     |     |     |     | NO  |     |     |     |     |     |     |
| BCE |     |     | NO  |     | NO  | NO  |     | NO  | NO  | NO  |         |     |     |     | NO  |     |     |     |     |     |     | NO     |       |     |     |     |     | NO  |     |     |     |     |     |     |
| BCS |     |     | NO  |     | NO  | NO  |     | NO  | NO  | NO  |         |     |     |     | NO  |     |     |     |     |     |     | NO     |       |     |     |     |     | NO  |     |     |     |     |     |     |
| CDA |     |     | NO  |     | NO  | NO  |     | NO  | NO  | NO  |         |     |     |     | NO  |     |     |     |     |     |     | NO     |       |     |     |     |     | NO  |     |     |     |     |     |     |
| CME |     |     | NO  |     | NO  | NO  |     | NO  | NO  | NO  |         |     |     |     | NO  |     |     |     |     |     |     | NO     |       |     |     |     |     | NO  |     | Х   |     |     |     |     |
| CUB |     |     | NO  |     | NO  | NO  |     | NO  | NO  | NO  |         |     |     |     | NO  |     |     |     |     |     |     | NO     |       |     |     |     |     | NO  |     |     |     |     |     |     |
| DAG |     |     | NO  |     | NO  | NO  |     | NO  | NO  | NO  |         | X   |     |     | NO  |     |     |     |     |     |     | NO     |       |     |     |     |     | NO  |     |     |     |     |     |     |
| DME |     |     | NO  |     | NO  | NO  |     | NO  | NO  | NO  |         |     | Х   |     | NO  |     |     |     |     |     |     | NO     |       |     |     |     |     | NO  |     | Х   |     |     |     |     |
| ESP |     |     | NO  |     | NO  | NO  |     | NO  | NO  | NO  |         |     |     |     | NO  |     |     |     |     |     |     | NO     |       |     |     |     |     | NO  |     |     |     |     |     |     |
| MCA |     |     | NO  |     | NO  | NO  |     | NO  | NO  | NO  |         |     |     |     | NO  |     |     |     |     |     |     | NO     |       |     |     |     |     | NO  |     |     |     |     |     |     |
| MCJ |     |     | NO  |     | NO  | NO  |     | NO  | NO  | NO  |         |     |     |     | NO  |     |     |     |     |     |     | NO     |       |     |     |     |     | NO  |     |     |     |     |     |     |
| мсо |     |     | NO  |     | NO  | NO  |     | NO  | NO  | NO  |         |     |     |     | NO  |     |     |     |     |     |     | NO     |       |     |     |     |     | NO  |     |     |     |     |     |     |
| MCR |     |     | NO  |     | NO  | NO  |     | NO  | NO  | NO  |         |     |     |     | NO  |     |     |     |     |     |     | NO     |       |     |     |     |     | NO  |     |     |     |     |     |     |
| MDI |     |     | NO  |     | NO  | NO  |     | NO  | NO  | NO  |         |     |     |     | NO  |     |     |     |     |     |     | NO     |       |     |     |     |     | NO  |     |     |     |     |     |     |
| MIJ |     |     | NO  |     | NO  | NO  |     | NO  | NO  | NO  |         |     |     |     | NO  |     |     |     |     |     |     | NO     |       |     |     |     |     | NO  |     |     |     |     |     |     |
| MOA |     |     | NO  |     | NO  | NO  |     | NO  | NO  | NO  |         |     |     |     | NO  |     |     |     |     |     |     | NO     |       |     |     |     |     | NO  |     |     |     |     |     |     |
| MOJ |     |     | NO  |     | NO  | NO  |     | NO  | NO  | NO  |         |     |     |     | NO  |     |     |     |     |     |     | NO     |       |     |     |     |     | NO  |     |     |     |     |     |     |
| PRJ |     |     | NO  |     | NO  | NO  |     | NO  | NO  | NO  |         |     |     |     | NO  |     |     |     |     |     |     | NO     |       |     |     |     |     | NO  |     |     |     |     |     |     |
| SCA |     |     | NO  |     | NO  | NO  |     | NO  | NO  | NO  |         |     |     |     | NO  |     |     | X   |     |     |     | NO     | X     |     |     |     |     | NO  |     |     |     |     |     |     |
| SEC |     |     | NO  |     | NO  | NO  |     | NO  | NO  | NO  |         |     |     |     | NO  |     | Х   |     |     | Х   | Х   | NO     |       |     |     |     |     | NO  |     |     |     |     |     |     |
| SED |     |     | NO  |     | NO  | NO  |     | NO  | NO  | NO  |         |     |     |     | NO  |     |     |     |     |     |     | NO     |       |     |     |     |     | NO  |     |     |     |     |     |     |
| SEJ |     |     | NO  |     | NO  | NO  |     | NO  | NO  | NO  |         |     |     |     | NO  |     |     |     | Х   |     |     | NO     |       | Х   | Х   |     |     | NO  |     |     |     |     |     |     |
| UBD |     |     | NO  |     | NO  | NO  |     | NO  | NO  | NO  |         |     |     | Х   | NO  |     |     |     |     |     |     | NO     |       |     |     |     |     | NO  |     |     |     |     |     |     |
| UCC |     |     | NO  |     | NO  | NO  |     | NO  | NO  | NO  |         |     |     |     | NO  |     |     |     |     |     |     | NO     |       |     |     |     |     | NO  |     |     |     |     |     |     |
| UDD |     |     | NO  |     | NO  | NO  |     | NO  | NO  | NO  |         |     |     |     | NO  |     |     |     |     |     |     | NO     |       |     |     |     |     | NO  |     |     |     |     |     |     |
| USC |     |     | NO  |     | NO  | NO  |     | NO  | NO  | NO  |         |     |     |     | NO  |     |     |     |     |     |     | NO     |       |     |     |     |     | NO  |     |     |     |     |     |     |
| USR |     |     | NO  |     | NO  | NO  |     | NO  | NO  | NO  |         |     |     |     | NO  |     |     |     |     |     |     | NO     |       |     |     |     |     | NO  |     |     |     | T   |     |     |

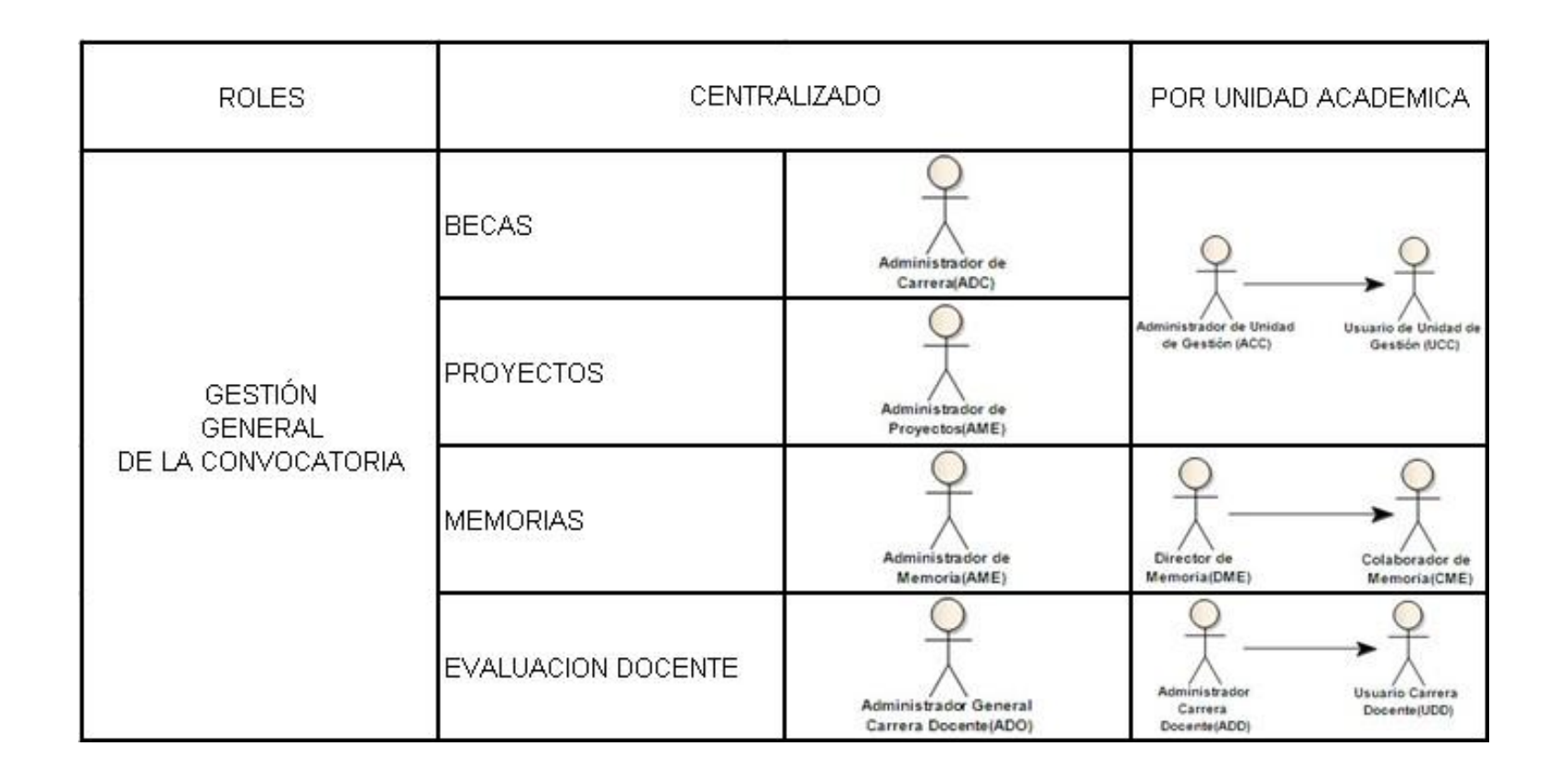